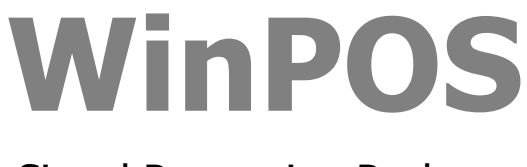

# Signal Processing Package

# **Programmer's Guide**

Edition 3.0

© 2010 RPE «Mera»

# **Table of contents**

| Table of contents                                                                                                    | 3                                                                                          |
|----------------------------------------------------------------------------------------------------|--------------------------------------------------------------------------------------------|
| About this Guide                                                                                                    | 5                                                                                          |
| Structure of the Guide<br>Conventions                                                                                                    | 5<br>6                                                                                     |
| Part 1. Introduction                                                                                                    | 7                                                                                          |
| WinPOS application structure                                                                                                    | 7                                                                                          |
| Part 2. Application notes                                                                                                    | 9                                                                                          |
| VBScript<br>Delphi<br>Applications<br>Plug-Ins<br>Creating a plug-in step by step<br>Other tools                                                                                                    |                                                                                            |
| Part 3. WinPOS interfaces                                                                                                    |                                                                                            |
| IWinPOS<br>Opening and saving of data files<br>Access to WinPOS objects<br>Control of WinPOS environment<br>Interoperation with plug-ins<br>State displaying<br>Documenting and printing the results<br>VBScript. Operation with binary data files<br>VBScript. Debugging<br>IWPGraphs<br>IWPSignal<br>IWPOperator<br>IWPNode | 18<br>18<br>19<br>21<br>22<br>25<br>25<br>25<br>26<br>29<br>29<br>39<br>42<br>44<br>44<br> |
| Part 4. Interfaces of plug-ins                                                                                                    | 51                                                                                         |
| IWPPlugin<br>IWPImport<br>IWPExport                                                                                                    | 51<br>52<br>53                                                                             |
| Part 5. The call of algorithms                                                                                                    | 55                                                                                         |

| Procedures of a simplified call of algorithms                | 55       |
|--------------------------------------------------------------|----------|
| Algorithms on basis of the Fast Fourier Transformation (FFT) | 56       |
| Auto spectrum                                                | 57       |
| Octave spectrum                                              | 57       |
| Cross spectrum                                               | 58       |
| Complex spectrum                                             | 58       |
| Coherence function. Non-coherence function                   | 58       |
| Transfer function                                            | 59       |
| Spectrum transformation                                      | 59       |
| Filtering algorithms                                         | 60       |
| Infinite impulse response filtering (IIR)                    | 60       |
| Finite impulse response filtering (FIR).                     | 60       |
| Median Filtering                                             | 61       |
| Operations on signals                                        | 62       |
| Differentiation                                              | 62       |
| Integration                                                  | 62       |
| Normalization                                                | 62       |
| Centering                                                    | 63       |
| Arithmetic operation                                         | 63       |
| Taking the logarithm                                         | 63       |
| Resampling                                                   | 63       |
| Hilbert transformation                                       | 64       |
| Envelope                                                     | 64       |
| Investigation of signals                                     | 65       |
| Probabilistic characteristics                                | 65       |
| Probability density                                          | 65       |
| Auto correlation                                             | 65       |
| Cross correlation                                            | 66       |
| Parametric graph                                             | 66       |
| Part 6. Embedded script editor                               | 67       |
|                                                              | ~~       |
|                                                              | 69<br>70 |
|                                                              | /0       |
| Debugging panels                                             | /1       |
| Console                                                      | /1       |
| Breakpoints                                                  | /1       |
| Everencience                                                 | /1       |
| LAPICOSIUIIS                                                 | 72<br>72 |
|                                                              |          |
| Appendix. Samples                                            | 73       |
| Index of methods                                             | 79       |

# **About this Guide**

*The Programmer's Guide* includes a detailed description of the WinPOS application interface (API), examples and recommendations of the software writing. A separate part of this Guide covers the work with the built-in script editor.

This Guide is intended for WinPOS users familiar with the programming basics. Script writing (Visual Basic Script or VBS) does not demand high programming skills of a user. However, knowledge of the object-oriented programming (OOP) concept and the basics of OLE and ActiveX can be useful for development of plugins.

# Structure of the Guide

*Part 1* covers features and application areas of the WinPOS application interface (API). The application internal structure is described.

*Part 2* shall help in selection of programming language and environment depending upon sophistication of a particular problem.

Part 3 contains a detailed description of WinPOS object interfaces, properties and methods.

Part 4 contains descriptions of the simplified algorithm calls.

Part 5 covers WinPOS embedded script editor and debugger.

Appendix contains samples and descriptions of source texts of sample scripts, routines and plug-ins.

Index of methods can be found at the end of the Guide.

# Conventions

The following conventions are used in the present Guide for the reader's convenience.

| <>            | Angle brackets indicate function keys and their combinations, e.g., <ctrl></ctrl>                                                                                                  |
|---------------|----------------------------------------------------------------------------------------------------|
| $\rightarrow$ | The symbol $\rightarrow$ is used to divide the menu levels. E.g., <b>File</b> $\rightarrow$ <b>Open</b> means that the item <b>Open</b> shall be selected in the <b>File</b> menu. |
| File          | <b>Bold</b> denotes the names of menu items or dialog box elements that can be selected and enabled by mouse button click.                                                         |
| Script        | Italic denotes the names of the Guide chapters, WinPOS windows.                                                                                                    |
| signal        | Monospace font denotes text or characters to be entered from the keyboard, function prototypes, parameter names, and examples.                                                     |
| (i)           | Important information, caution or recommendation.                                                                                                    |

The following graphic conventions are used in the interface descriptions:

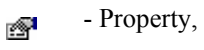

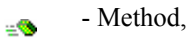

- Return value.

# Part 1. Introduction

WinPOS (versions **Professional** and **Expert)** lets creation of own signal processing algorithms, automation of the input signal processing from the input file selection to the processing output documenting.

The application areas of the WinPOS application programming interface (API) are:

- Cyclic processing of huge data,
- Calculations by highly customized formulae,
- Automated searching of specific values in the results of calculations,
- Program generation of, e.g., reference signals with pre-set properties,
- Generation of template reports, tables,
- Data reading and writing in custom formats, etc.

# WinPOS application structure

WinPOS is a modular application. WinPOS software model is based upon the object oriented programming (OOP) concept. The WinPOS object can be conditionally classified by the following functionality groups:

- User interface implementation objects (menu, toolbars, windows),
- Graphic subsystem objects (pages, graphs, lines),
- Data access objects (signals, data files),
- Structured data storage objects (WinPOS object tree),
- Mathematical algorithm implementation objects (operators).

Since the most important objects are accessible from the outside, the WinPOS features can be employed by the software as well as by the user interface. Hence, the users are able to automate the solution of frequent problems not envisaged in course of the application development by some programming tool. Such objects are commonly called as ActiveX, and the application – as OLE server. The WinPOS objects represent the interfaces briefly described below.

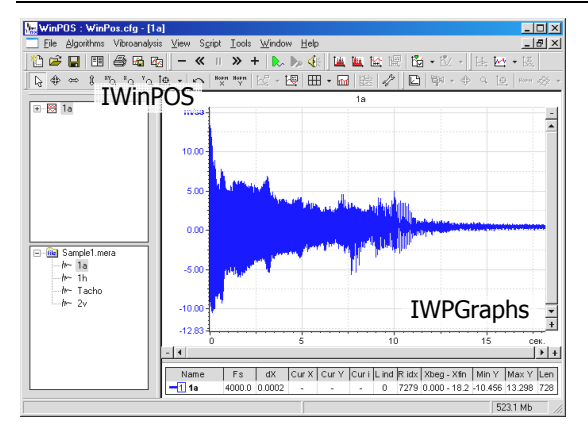

**IWinPOS** is the main interface the application. A11 of interactions with the application are performed via this interface, since the access to the object tree is implemented via this interface in addition to the WinPOS graphic element access (graphic subsystem is accessible by GraphAPI() call).

WinPOS object tree is a structured data storage. Separate tree elements are represented in the windows *Signal Tree* ("\Signals"), *Graph Tree* ("\Graphs"), *Algorithms* ("\Operators") or on the panels *Signal Manager*.

Each object (node, «leaf» of the tree) can be accesses via the **IWPNode** interface. The method GetObject() lets to obtain any WinPOS object from those represented in the tree. Cyclic search of objects is also implemented by the

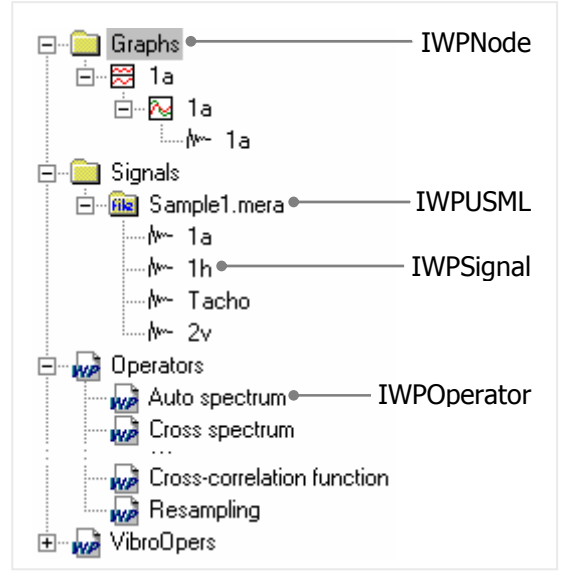

IWPNode interface.

One of the WinPOS objects can be associated with the tree node:

- Page, graph, line (accessible via the **IWPGraphs** interface),
- USML or MERA format file (accessible via the **IWPUSML** interface),
- Signal (IWPSignal),
- Operator (IWPOperator).

# Part 2. Application notes

WinPOS provides the interfaces enabling the user to create own plug-ins or applications operating with the data and algorithms of WinPOS almost in any modern programming environment. Microsoft Visual Basic Script and Borland Delphi are selected for examples. VBScript is included into the Microsoft Windows package, requires no separate compiler, and simple script editing environment is included into WinPOS. Delphi deserved the fame of the most convenient environment for rapid application development (RAD) and ideally suits for creation of small particular applications.

The pros and contras of script and application programming by the above mentioned tools are presented below.

### VBScript

- (+) No compiler or separate development environment is necessary,
- $(\mathbf{+})$  Programming basics only are required,
  - ) Application with own customized dialogs or forms cannot be created.

#### Delphi

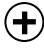

- ( Dialogs and forms for any customization can be created, numerous Delphi components can be used, specific reports can be generated,
  - ) Development of sophisticated own data processing algorithms is easy,

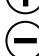

Installation of Borland Delphi and the respective programming skills are necessary.

Hence, VBScript is more suitable for small automation scripts of WinPOS operation or simple algorithms but is less convenient for huge data processing, and Delphi should be applied for writing of own fast processing algorithms and creation of applications which require additional customization or generation of specialized reports.

The methods of joint execution of scripts, applications, plug-ins and WinPOS are discussed below.

# VBScript

The easiest way of creation of own script by VBScript is to copy a sample from References or from the disk, insert this sample to the Script editor (menu Script) and then modify this sample by addition of the necessary functionality. The Script editor control elements are described in the *Part 5. Embedded script editor*. The resulting script can be executed in several ways:

- From the script editor *Execute program* (F5),
- From the WinPOS main window, **Execute script** menu or by script hot button in *Toolbar*,
- From the command line ("winpos.exe myscript.wps").

A classical VBScript sample is shown below:

```
sub main
        DebugPrint "Hello, world!"
end sub
```

The line «Hello, world!» will be printed in the debugging print window of the Script editor (this sample should be enabled by the first method only, otherwise no debugging print is possible).

# Delphi

RAD Delphi allows creation of the applications addressing the objects and methods of WinPOS, and also development of plug-ins as dynamic link libraries (DLL). Such plug-ins can be embedded into WinPOS. For example, the buttons calling the user library functions can be easily added to the WinPOS toolbar.

### Applications

The application (EXE-file) is able to access the WinPOS objects, their properties and methods by creation of the proxy class as follows:

```
var WinPOS: TWinPOS;
...
WinPOS:= TWinPOS.Create(nil);
```

Further the WinPOS methods can be used:

```
// open USML by standard WinPOS dialog
FileName:= WinPos.USMLDialog();
```

**Note!** From the point of view of an application WinPOS is an out-of process server server. That is, the WinPOS object methods are called with inevitable delays caused by slow processors' interaction. Hence, a separate application poorly suits the creation of own algorithms which cyclically address the GetY signal methods or the

like. The first sample (sine generator) demonstrates this effect. At the same time, at particular addressing to the signals or algorithms, the delays are almost negligible. The plug-ins (see below) are more suitable for the tasks which demand constant interaction with the WinPOS objects.

#### **Plug-Ins**

RAD Delphi allows creation of the applications addressing the objects and methods of WinPOS, and also development of plug-ins as dynamic link libraries (DLL). Such plug-ins can be embedded into WinPOS. For example, the buttons calling the user library functions can be easily added to the WinPOS toolbar.

WinPOS will be a local server for such plug-in. Hence, the time delays will be insignificant. The user algorithms will be almost as effective as the embedded ones.

The plug-in must contain COM-class with dual interface providing three methods: Connect(), Disconnect() and NotifyPlugin(). At the start WinPOS calls the method Connect() by passing the pointer to itself, and Disconnect() is called at the operation end. Other messages are transferred by WinPOS by call of NotifyPlugin() with the message code and parameters.

```
function Connect(const app: IDispatch): Integer;
function Disconnect: Integer;
function NotifyPlugin(what: Integer; var param:
OleVariant): Integer;
```

At the starting WinPOS calls the method Connect() passing a pointer to itself, during a shutdown Disconnect() is called, and WinPOS passes other messages, calling NotifyPlugin () with the code and the parameters of the message.

WinPos uploads plug-ins on the list, saved in the system registry. An addition of the plug-in into the list and a removing from the list conveniently to combine with the registration procedures. For that it is necessary to overload DllRegisterServer and DllUnregisterServer.

#### Creating a plug-in step by step

- 1. Create a new library (DLL): File→New→Other...→ActiveX→ActiveX Library.
- 2. Save the library: File→Save. Enter the library name in the saving dialog, for example, "MyPlugin", then press the Save button.

**3.** Create a new COM object: **File**→**New**→**Other**...→**ActivyX**→**COM Object**. The dialog *COM Object Wizard* (Fig. 2.1) will be appeared.

| COM Object Wizard                                               | 🗶 🚺 Interface Selec                                  | tion Wizard                                      |                                              | _ [] ×                                       |
|-----------------------------------------------------------------|------------------------------------------------------|--------------------------------------------------|----------------------------------------------|----------------------------------------------|
| Class Name: MyObject                                            | Interface                                            | Type Library                                     | Version Path                                 |                                              |
| Instancing: Single Instance                                     | TWPDIgChSignal<br>IWPGraphs<br>IWPNode               | WinPos.tb<br>WinPos.tb<br>WinPos.tb              | 1.1 C:\P<br>1.1 C:\P<br>1.1 C:\P             | rogram Files<br>rogram Files<br>rogram Files |
| Threading Model: Apartment                                      | IWPObj     IWPObject     IWPOperator     IWPOperator | WEBPOST.DLL<br>WinPos.tb<br>WinPos.tb            | 1.0 C.W<br>1.1 C.VP<br>1.1 C.VP              | /INDOWS\<br>rogram Files<br>rogram Files     |
| Implemented IWPPlugin                                           | List WPPugin<br>WPPugin<br>WPSignal                  | WinPostlb<br>WinPostlb<br>WinPostlb<br>WinPostlb | 1.1 C.VP<br>1.1 C.VP<br>1.1 C.VP<br>1.1 C.VP | rogram Files<br>rogram Files<br>rogram Files |
| Description:                                                    | IWPUSML<br>IWSDLBinding<br>IWSDLMessage              | WinPos.tb<br>MSSDAP30.DLL<br>MSSDAP30.DLL        | 1.1 C:\P<br>3.0 C:\P<br>3.0 C:\P             | rogram Files<br>rogram Files<br>rogram Files |
| Options                                                         | IWSDLOperation                                       | n mssoap1.dll<br>MSSOAP30.DLL                    | 1.0 C:\P<br>3.0 C:\P                         | rogram Files<br>rogram Files 💌               |
| Include Type Library  Mark interface Qleautomation  Add Library |                                                      |                                                  |                                              |                                              |
| OK Cancel                                                       |                                                      | OK                                               | Cance                                        | l <u>H</u> elp                               |
|                                                                 | Finished loading interf                              | aces                                             |                                              |                                              |

Fig 2.1 COM Object Wizard

Fig 2.2 Interface Selection Wizard

- Enter the class name to the field *Class Name*.
- Press the button List. The dialog *Interface Selection Wizard* (Fig. 2.2) will open.
- Choose the interface *IWPPlugin* (see. fig.) and press **OK**. The window *Type Library* will open. Draw attention that the new library and the new class are displaying on the left window part. The window can be closed, and use **View**→**Type Library** to open it repeatedly.
- 4. Add required modules to the section *uses* of the initial library file (this is MyPlugin.dpr here). Usually used: SysUtils, Classes, Consts, Windows, ComServ, Registry.
- 5. Overload the function DllRegisterServer, as shown below.

Here the second parameter of the method *reg.writestring()* is the appellation of a new COM – object. It consists of new library names and the object witch are divided by a point. These names are displayed on the left part *Type Library* window.

```
function DllRegisterServer: hresult; stdcall;
var reg: tregistry;
        buffer: array[0..255] of char;
begin
    reg := tregistry.Create;
    try
    reg.rootkey := hkey_local_machine;
    getmodulefilename(hinstance, buffer, 255);
    reg.openkey('\Software\MERA\Winpos\COMPlugins', True);
    reg.writestring(string(buffer), 'MyPlugin.MyObject');
    finally
    reg.Free;
    end;
    Result := comserv.dllregisterserver;
end;
```

6. Overload the function DllUnregisterServer, as shown below.

```
function DllUnregisterServer: hresult; stdcall;
var
 req: tregistry;
var
  buffer: array[0..255] of char;
begin
 reg := tregistry.Create;
  try
    reg.rootkey := hkey local machine;
    getmodulefilename(hinstance, buffer, 255);
    if (req.openkey('\Software\MERA\Winpos\COMPlugins', False)) then
      reg.DeleteValue(string(buffer));
  finally
    req.Free;
  end;
  Result := comserv.dllunregisterserver;
end;
```

7. Overload methods Connect(), Disconnect() и NotifyPlugin() (see Unit1.pas).

In the example cited below a new toolbar and a button on it are created in the method Connect(). In the method NotifyPlugin() after pressing the button, a form to which the control is inherited are created.

Create a form and draw an image for the button of the toolbar – this is bitmap 19x19 (it is possible to use the built-in resource editor **Tools**—**Image Editor**).

WinPOS. Programmer's Guide

```
var ID Run1 : Integer=0; // Command identifier
                            // Toolbar descriptor
var bar ID : Integer;
function TMyObject.Connect(const app: IDispatch): Integer;
var hbmp:THandle;
begin
  WP:=app as IWinPOS;
  ID Run1 := WP.RegisterCommand(); //Get the command Id
  bar ID:=WP.CreateToolbar();
                                   //Create toolbar
                                    //Load button image
  hbmp:=LoadBitmap(HInstance, 'TOOLBAR');
                                    //Create button
  WP.CreatetoolbarButton( bar ID, ID Run1, hbmp,
                          'My action'#10'Do my action');
  Result:= 0;
end;
function TMyObject.Disconnect: Integer;
begin
  Result:= 0;
end:
function TMyObject.NotifyPlugin(what: Integer;
 var param: OleVariant): Integer;
var cmdln : AnsiString;
begin
 trv
   if HiWord(what)=ID Run1
                                   //Check the command Id
   then
     begin
                                    //Form creation
       Application.CreateForm(TForm1, Form1);
       Form1.Show;
     end
 except
 end;
 Result:= 0;
end;
```

Compile the plug-in. Register it using regsvr32. Close and start WinPOS again. A new panel with the call button of the plug-in should appear.

A registration and a cancel of a registration of plug-ins are carried out by the standard Window tool.

regsvr32 myplugin.dll
regsvr32 /u myplugin.dll

The folder DelphiCommon (see. *Appendix. Samples*) contains the files Winpos\_ole\_TLB.pas and POSBase.pas.

Winpos\_ole\_TLB.pas is created automatically and includes the descriptions of OLEinterfaces WinPOS (the file is connected automatically at the inheritance of the interface IWPPlugin).

POSBase.pas contains the functions of the type RunXXXX() simplified an access to the algorithms WinPOS and a number of constants (a connect of this file can be effective). See also *Part 5. The call of algorithms*.

# **Other tools**

As stated above, in addition to *VBScript* and *Delphi*, other means can be used for development of applications and plug-ins. The operation with such means requires performance of the sequence aimed at generation of the respective program module by the WinPOS Type Library (TLB).

In Borland C++ Builder, as in Delphi, the sequence is the following:

**Project** $\rightarrow$ **Import Type Library...** $\rightarrow$ [select winpos\_ole] $\rightarrow$ **Create Unit**, And in *Microsoft Visual C++*:

View→ClassWizard...→AddClass...→From a type library→[winpos.exe].

# Part 3. WinPOS interfaces

The majority of WinPOS objects can be manipulated by the interfaces listed below.

| IWinPOS     | - Main application interface                    |
|-------------|-------------------------------------------------|
| IWPGraphs   | - Graphic subsystem interface                   |
| IWPSignal   | - Signal interface                              |
| IWPUSML     | - Batch file (USML and MERA) interface          |
| IWPOperator | - Mathematically based algorithm call interface |
| IWPNode     | - WinPOS object tree element                    |

The following chapters contain descriptions of the interface methods in ODL (Object Description Language) notation. This notation is preferable for the OLE interface description. The Table of type correspondence in different languages is given below.

| ODL          | Delphi       | VBScript  | Description                                |
|--------------|--------------|-----------|--------------------------------------------|
| BSTR         | String       | BSTR      | Symbol string                              |
| long         | Integer      | Variant   | Integer (32 nits)                          |
| short        | Smallint     | Variant   | Short integer (16 bits)                    |
| IDispatch*   | IDispatch    | IDispatch | Pointer to the IDispatch derived interface |
| VARIANT_BOOL | Boolean      | Variant   | Boolean (logic) variable                   |
| void         | [procedure]* | [sub]*    | *Void returning function, i.e., procedure  |
| VARIANT      | OleVariant   | Variant   | Variable                                   |

# **IWinPOS**

This is the main application interface allowing control of the WinPOS environment, access to the object tree, data reading and writing, interaction with connected modules, calling of documenting methods and debugging routines.

**Properties** 

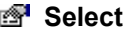

### SelectedGraph

BSTR SelectedGraph

The name of selected graph in the WoinPOS graph tree. This property is read only.

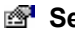

SelectedSignal

BSTR SelectedSignal

The name of selected signal in the WoinPOS signal tree. This property is read only.

Methods

#### Opening and saving of data files

#### LoadUSML

IDispatch\* LoadUSML(BSTR path)

Load USML or MERA file and place it to the WinPOS signal tree.

| e    | The object supporting IWPUSML interface |
|------|-----------------------------------------|
| path | File name                               |

#### SaveUSML

void SaveUSML(BSTR Name, BSTR FileName)

Store the WinPOS signal tree folder as USML or MERA file.

| Name     | Full folder name in the WinPOS signal tree |
|----------|--------------------------------------------|
| FileName | File name                                  |

#### LoadSignal

IDispatch\* LoadSignal(BSTR path, long type)

Load a binary or text data file and place the results to the WinPOS signal tree.

|--|

path File name

type Data file type. The list of constant values is provided in the Table below.

| Data file type | Constant | Description                       |
|----------------|----------|-----------------------------------|
|                | value    |                                   |
| FT TextWi      | 3        | Text (ASCII) file opened by setup |
| z              |          |                                   |
| FT_UChar       | 4        | Unsigned integer array (1 byte)   |
| FT_INT16       | 5        | Signed integer array (2 bytes)    |
| FT_WORD        | 6        | Unsigned integer array (2 bytes)  |
| FT_INT32       | 7        | Signed integer array (4 bytes)    |
| FT_Float       | 8        | Real number arrays (4 bytes)      |
| FT_Double      | 9        | Real number arrays (8 bytes)      |
| FT XLS         | 10       | Microsoft Excel table             |

#### **SaveSignal**

```
void SaveSignal(BSTR Name, BSTR FileName, long
type)
```

Save the signal as binary or text data file.

| Name     | Full signal name in the WinPOS signal tree                                                       |
|----------|--------------------------------------------------------------------------------------------------|
| FileName | File name                                                                                        |
| type     | Data file type. The list of constant values is provided in the description of LoadSignal method. |

#### Access to WinPOS objects

#### ScreateSignal, CreateSignalXY

```
IDispatch* CreateSignal(long type)
IDispatch* CreateSignalXY(long xtype, long ytype)
```

Create a new signal. CreateSignalXY() creates a signal with possibly unequal X axis, the values can be set by the SetX() method. **NOTE!** If the signal is created by CreateSignal(), the SetX() method makes no sense!

| e    | The object supporting IWPSignal interface                        |
|------|------------------------------------------------------------------|
| type | Data signal type. The list of constant values is provided in the |
|      | table below. xtype, ytype – types of values for X and Y.         |

WinPOS. Programmer's Guide

| Data signal C<br>type |     | Constant<br>value | Description               |
|-----------------------|-----|-------------------|---------------------------|
| VT                    | I1  | 16                | Integer, 1 byte           |
| VT                    | UI1 | 17                | Unsigned integer, 1 byte  |
| VT                    | 12  | 2                 | Integer, 2 bytes          |
| VT                    | UI2 | 18                | Unsigned integer, 2 bytes |
| VT                    | I4  | 3                 | Unsigned integer, 4 bytes |
| VT                    | R4  | 4                 | Real, 4 bytes             |
| VT                    | R8  | 5                 | Real, 8 bytes             |

#### GetInterval

```
IDispatch* GetInterval(IDispatch* src, long start,
long count)
```

Return value is the signal representing the source signal interval. The method is used for the source signal range processing.

| e     | The object supporting IWPSignal interface |
|-------|-------------------------------------------|
| src   | Source signal                             |
| start | Start of interval, 0 (src.size-1)         |
| count | Number of values, 0 (src.size-start)      |

#### GetOversampled

```
IDispatch* GetOversampled(IDispatch* src, double
```

freq)

A returnable virtual signal allows interpreting the data of the original signal as if they were obtained with another sampling frequency. The new values are interpolated linearly, the algorithm of the oversampling is not called, and the filtration is not used. As a result is not recommended to select a new frequency less than the original.

| e    | An object supporting the interface IWPSignal |
|------|----------------------------------------------|
| src  | An original signal                           |
| freq | A new frequency                              |

#### GraphAPI

IDispatch\* GraphAPI()

Obtain the graph subsystem interface.

The object supporting IWPGraph interface

#### 🔹 Link

IDispatch\* Link(BSTR Path, BSTR Name, IDispatch\* Object)

Place the object to the WinPOS tree.

| <b>t</b> | The object supporting IWPNode interface |
|----------|-----------------------------------------|
| Path     | Path in WinPOS tree                     |
| Name     | Object name                             |
| Object   | Object to be placed to the tree         |

#### 🗈 Unlink

```
void Unlink(IDispatch* Object)
```

Remove the object from the tree

Object Object to be removed from the tree

#### GetObject

IDispatch\* GetObject(BSTR path)

Find object in the WinPOS tree by name.

| e    | Pointer to the requested object interface |
|------|-------------------------------------------|
| path | String, path in the WinPOS tree           |

#### GetNode

IDispatch\* GetNode(IDispatch\* Object)

Obtain position (so called mounting point, node) of the object in the **WinPOS** tree.

| e      | The object supporting IWPNode interface |
|--------|-----------------------------------------|
| Object | Object.                                 |

#### **Control of WinPOS environment**

#### **USMLDialog**

BSTR USMLDialog()

Select USML or MERA file by the standard WinPOS dialog box.

E Full file name

#### sefresh

void Refresh()

Refresh all WinPOS windows. Recommended to be used after calling the methods which modify the WinPOS status, such as Link().

#### DoEvents

void DoEvents()

Process all events accumulated during the long task operation. This procedure is used in the course of long calculations in order to avoid the program hang-up. DoEvents() suspends the script performance and allows the window message processing by **WinPOS**.

#### AddTextInLog

void AddTextInLog(BSTR text,BSTR
exttext,VARIANT BOOL show)

Add text line to the log.

| text    | Text line for the log                                       |
|---------|-------------------------------------------------------------|
| exttext | Additional parameter line                                   |
| show    | True, if the log window is to be represented; false, if not |

#### Interoperation with plug-ins

The methods described in the present section provide the access to the control elements of WinPOS environment (main window, toolbars, menu) and shall be used for the plug-ins creation.

#### MainWnd

long MainWnd()

This method returns the WinPOS main window handle which may be necessary for the connected modules, if such modules have their own windows and dialogs.

Ŀ

WinPOS main window handle

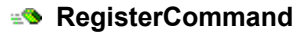

long RegisterCommand()

This method returns a unique number which can be used as a command identifier.

Number, a unique code of command or event.

#### CreateToolbarN

long CreateToolbarN(BSTR name)

Create new toolbar.

| e    | Toolbar pointer                           |  |  |
|------|-------------------------------------------|--|--|
| name | Toolbar name. Is added to the menu "View" |  |  |

#### CreatetoolbarButton

```
long CreatetoolbarButton(long bar, long command,
long picture, BSTR hint)
```

Add button-«tool» to the toolbar.

| e       | Non-zero if the button is successfully added, otherwise - 0     |
|---------|-----------------------------------------------------------------|
| bar     | Toolbar pointer which can be obtained by CreateToolbar()        |
| command | Assigned command which can be obtained by<br>RegisterCommand () |
| picture | Button picture handle                                           |
| hint    | Prompt text                                                     |

#### ToolbarSetButtonStyle

```
void ToolbarSetButtonStyle(long bar, long command,
long nStyle)
```

Change the state of the toolbar button

| bar     | Toolbar. See CreateToolbar()                                      |  |  |
|---------|-------------------------------------------------------------------|--|--|
| command | Assigned command. См. RegisterCommand ()                          |  |  |
| nStyle  | Button style. Is used: 0 – normal button, 4 – button is disabled. |  |  |

#### ShowToolbar

```
void ShowToolbar(long bar, long visible)
```

Show or hide the toolbar.

bar Toolbar pointer which can be obtained by CreateToolbar()

visible 1 - show, 0 - hide

#### Screatemenultem

```
long CreatemenuItem(long Command, long reserved,
BSTR text, long style, long picture)
```

Create a new menu item.

| đ        | Non-zero if the menu item is successfully added, otherwise - 0                                                                                                    |
|----------|----------------------------------------------------------------------------------------------------|
| Command  | Assigned command which can be obtained by<br>RegisterCommand ()                                                                                                    |
| reserved | Each byte of this number (if not equal to FF) represents a submenu item of the present level, where to a new menu item shall be added. For example: $0xFFFF0301 - the 4^{th}$ submenu of the main menu, after the $2^{nd}$ position (count start - 0) |
| text     | Menu item                                                                                                    |
| style    | Menu item style. Set to 0 for a typical menu item. The                                                                                                    |
| picture  | Menu item picture handle. Used only if MF_BITMAP style is installed.                                                                                                    |

| Menu item style    | Value | Menu item style Value |
|--------------------|-------|-----------------------|
| MF_ENABLED         | Oh    | MF_BITMAP 4h          |
| MF_GRAYED          | 1h    | MF_OWNERDRAW 100h     |
| MF DISABLED        | 2h    | MF POPUP 10h          |
| MF UNCHECKED       | Oh    | MF MENUBARBREAK 20h   |
| MF_CHECKED         | 8h    | MF_MENUBREAK 40h      |
| MF_USECHECKBITMAPS | 200h  | MF_UNHILITE 0h        |
| MF STRING          | Oh    | MF HILITE 80h         |

#### RegisterImpExp

boolean RegisterImpExp(LPDISPATCH imp, LPDISPATCH
exp, LPCTSTR desc, LPCTSTR ext)

Register an import - export plug-in. In the window of the file WinPOS open a new file type (parameter desc) will be added. See the description of import - export interfaces.

| đ   | true – if the operation was successful, false – otherwise |
|-----|-----------------------------------------------------------|
| imp | A pointer to the import interface                         |
| exp | A pointer to the export interface                         |

 desc
 A description of the files type

 ext
 A file extension in format '\*. ext'. Example (Delphi):

 RegisterImpExp(self, self, 'WAV files', '\*.wav');

#### State displaying

#### ProgressStart

void ProgressStart(BSTR comment, long max)

Create a progress indicator.

| comment | Line of a current state. For example, "Finding the |
|---------|----------------------------------------------------|
|         | maximum"                                           |
| max     | Maximum number of indicator steps                  |

#### ProgressStep

void ProgressStep(long pos)

Set a progress indicator.

| pos | New position indicator: $0 \dots \max$ . If $pos = 0$ , one step of |
|-----|---------------------------------------------------------------------|
|     | the indicator will be taken.                                        |

#### ProgressFinish

```
void ProgressFinish()
```

Hide a progress indicator.

#### Documenting and printing the results

#### Savelmage

boolean SaveImage(BSTR fname, BSTR comment)

Save the displayed graph page in file or buffer.

| e       | True if successful, otherwise false                                                                  |
|---------|----------------------------------------------------------------------------------------------------|
| fname   | File name. If the transferred string is empty – the image is placed to the exchange buffer           |
| comment | Comment string. For example, «Fig.1 Source Levels». If an empty string is set no comment is printed. |

#### PrintPreview, Print

```
void PrintPreview(BSTR comment)
void Print(BSTR comment)
```

Print the displayed graph page. PrintPreview shows a print preview window. Print - sends the file to printer using the current printer and page settings.

comment Comment string. For example, «Fig.1 Source Levels». If an empty string is set no comment is printed.

#### VBScript. Operation with binary data files

These methods extend the limited features of VBScript concerning operation with binary files. These methods should not be used when working with Delphi, since Delphi allows calling of the direct file handling functions.

#### **SileOpen**

```
BSTR FileOpen(long isOpen, BSTR ext, BSTR fname, long flags, BSTR filter)
```

Open a standard file dialog and select the file name.

| e      | Full file name                                                                                                    |
|--------|----------------------------------------------------------------------------------------------------|
| isOpen | true - file open dialog, false - file saving dialog                                                                                                    |
| ext    | Default file extension                                                                                                    |
| fname  | Initial file name                                                                                                    |
| flags  | Flags for setting the outlook and behavior of the dialog.<br>Some useful flags are summarized in the Table below; other<br>flags are found in the file POSBase.pas and the references<br>(Description of OPENFILENAME). |
| filter | Dialog filter set. For example:<br>"USML files *.usm All files *.*  " – select .usm files or all<br>files.                                                                                                    |

| Flag                 | Value | Description                                                                                                    |
|----------------------|-------|----------------------------------------------------------------------------------------------------|
| OFN_ALLOWMULTISELECT | 200h  | Enable selection of several files                                                                                                    |
| OFN_CREATEPROMPT     | 2000h | If the user specifies a non-existing file, the dialog<br>box prompts creation of a new file with the<br>entered name.                                                                  |
| OFN_FILEMUSTEXIST    | 1000h | The field <i>File name</i> enables entering valid file<br>names only. If the flag is entered with incorrect<br>file name, a warning is issued. Used jointly with<br>OFN_PATHMUSTEXIST. |

| OFN_NOCHANGEDIR      | 8h     | Return the source value to the current folder if<br>the user changes folders when searching files. |
|----------------------|--------|----------------------------------------------------------------------------------------------------|
| OFN_NONETWORKBUTTON  | 20000h | Remove the dialog button Network                                                                   |
| OFN_NOREADONLYRETURN | 8000h  | The filed Read only is not selected; the returned                                                  |
|                      |        | file is not in the copy-protected folder.                                                          |
| OFN_OVERWRITEPROMPT  | 2h     | The dialog Save as gives a warning message is                                                      |
|                      |        | the file already exists. The user should confirm                                                   |
|                      |        | the file overwriting.                                                                              |
| OFN_PATHMUSTEXIST    | 800h   | The user is able to enter the valid path and file                                                  |
|                      |        | names only. If an incorrect file name or path is                                                   |
|                      |        | entered, a warning window appears.                                                                 |

#### **OpenFile**

```
long OpenFile(BSTR Path, long flags)
```

Open or create a new file.

| e     | File handle to be used by further calls (see the hFile |
|-------|--------------------------------------------------------|
|       | parameter)                                             |
| Path  | File name (with path)                                  |
| flags | Access type. The values are provided in the Table      |
|       | below.                                                 |

| Flag       | Value | Description                                         |
|------------|-------|-----------------------------------------------------|
| READ WRITE | 100h  | Open the file for read and write (GENERIC_READ      |
| _          |       | GENERIC_WRITE), 0 - read only (GENERIC_READ).       |
| SHARE_READ | 1000h | This file can be simultaneously opened as read only |
|            |       | (FILE_SHARE_READ), 0 – for read and write           |
|            |       | (FILE_SHARE_READ   FILE_SHARE_WRITE).               |

#### ScloseFile

```
void CloseFile(long hFile)
```

Close file.

hFile File handle

#### seekFile

long SeekFile(long hFile, long Pos, long flags)

Change position of the file pointer.

| e     | New position of file pointer          |
|-------|---------------------------------------|
| hFile | File handle                           |
| Pos   | Desirable position of the file handle |

#### WinPOS. Programmer's Guide

flags Flag of the file pointer movement. The values are provided in the Table below.

| Flag         | Value | Description                             |
|--------------|-------|-----------------------------------------|
| FILE_BEGIN   | 0     | The file beginning is zero              |
| FILE_CURRENT | 1     | Zero – current position of file pointer |
| FILE_END     | 2     | Zero – end of file                      |

#### ReadByte, ReadWord, ReadLong, ReadFloat, ReadDouble

VARIANT ReadByte(long hFile) VARIANT ReadWord(long hFile) VARIANT ReadLong(long hFile) VARIANT ReadFloat(long hFile) VARIANT ReadDouble(long hFile)

Read a value in the respective format from the binary file.

| e     | The value read from the file |
|-------|------------------------------|
| hFile | File handle                  |

#### SwriteByte, WriteWord, WriteLong, WriteFloat, WriteDouble

```
void WriteByte(long hFile, short Value)
void WriteWord(long hFile, long value)
void WriteLong(long hFile, long Value)
void WriteFloat(long hFile, float value)
void WriteDouble(long hFile, double Value)
```

Write to the binary file using a respective format.

| hFile | File handle                         |
|-------|-------------------------------------|
| Value | The value to be written to the file |

#### **VBScript.** Debugging

#### DebugPrint, DebugPrintLn

```
void DebugPrint(VARIANT arg)
void DebugPrintLn(VARIANT arg)
```

Debugging printing to the *Script editor* output window. Applied only at the operation with *Script editor*. DebugPrintLn() feeds the line only as distinct from DebugPrint().

Arg Symbol line. For example: DebugPrintLn "Max= "+FormatNumber(max,6,0,0,0)+";"

# **IWPGraphs**

Graph subsystem interface.

This graph control interface is obtained by calling the GraphAPI method of the IWinPOS interface.

Operation sequence at creation of a new page to represent a signal (e.g., operation output of script or plugin):

```
// obtain access to the WinPOS graph subsystem
api := GraphAPI as IWPGraphs;
// create new page for graphs
hPage := api.CreatePage;
// the page is always created with one graph, obtain the
graph
hGraph := api.GetGraph(hPage, 0);
// the graph always has at least one axis Y, obtain the axis
hYAxis := api.GetYAxis(hGraph, 0);
// create a new line in the graph
api.CreateLine(hGraph, hYAxis, signal.Instance);
// normalize the graph
api.NormalizeGraph(hGraph);
```

#### Methods

#### ScreatePage

long CreatePage()

Create a new page. The default settings are observed.

d ■ New page pointer

#### DestroyPage

```
void DestroyPage(long hPage)
```

Delete page.

hPage Page pointer

#### ScreateGraph

long CreateGraph(long hPage)

Create a new graph. The default settings are observed.

| đ     | New graph pointer                                    |
|-------|------------------------------------------------------|
| hPage | Pointer of the page where the graph is to be created |

#### DestroyGraph

void DestroyGraph(long hGraph)

Delete graph.

hGraph Graph pointer

#### CreateYAxis

long CreateYAxis(long hGraph)

Add a new ordinate axis.

| e      | A pointer to new axis                           |
|--------|-------------------------------------------------|
| hGraph | A pointer graph, to which will be added an axis |

#### DestroyYAxis

void DestroyYAxis(long hAxis)

Remove the axis.

hAxis A pointer to an axis

#### CreateLine

long CreateLine(long hGr, long hAx, long hSig)

Create a new line. The default settings are observed.

| e    | New line pointer                                      |
|------|-------------------------------------------------------|
| hGr  | Pointer of the graph where to the line is to be added |
| hAx  | Y-axis pointer                                        |
| hSig | Signal pointer                                        |

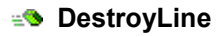

void DestroyLine(long hLine)

Delete line.

hLine Line pointer

#### GetPageCount

long GetPageCount()

Number of graph pages.

☑ Number of graph pages

#### GetGraphCount

long GetGraphCount(long hPage)

Number of graphs in a page.

ImageNumber of graphs in a pagehPagePage pointer

#### GetYAxisCount

long GetYAxisCount(long hGr)

Number of Y-axis of the graph.

| t d | Number of Y-axis of the graph |
|-----|-------------------------------|
| hGr | Graph pointer                 |

#### GetLineCount

long GetLineCount(long hGr)

Number of lines in a graph.

| e   | Number of lines in a graph |
|-----|----------------------------|
| hGr | Graph pointer              |

#### GetPage

long GetPage(long nPage)

Get a page by the number.

| e     | Page pointer |
|-------|--------------|
| nPage | Page number  |

#### SetGraph

long GetGraph(long hPage, long nGraph)

Get a graph by the number.

| e      | Graph pointer |
|--------|---------------|
| hPage  | Page pointer  |
| nGraph | Graph number  |

#### GetYAxis

long GetYAxis(long hGr, long nAxis)

Get Y-axis by number.

| e     | Axis pointer  |
|-------|---------------|
| hGr   | Graph pointer |
| nAxis | Axis number   |

#### GetLine

long GetLine(long hGr, long nLine)

Get a line by number.

| e     | Line pointer  |
|-------|---------------|
| hGr   | Graph pointer |
| nLine | Line number   |

#### GetSignal

IDispatch\* GetSignal(long hLine)

Get a reference to the signal represented by the hLine line.

| e     | The object supporting IWPSignal interface |
|-------|-------------------------------------------|
| hLine | Line pointer                              |

#### GetXCursorPos, SetXCursorPos

```
void GetXCursorPos(long hGraph, double* px, BOOL
bSecond)
void SetXCursorPos(long hGraph, double x, BOOL
```

bSecond)

Get or set a cursor position.

| A pointer to the praph                                                            |
|-----------------------------------------------------------------------------------|
| A cursor position                                                                 |
| A variable address for a return of the cursor position                            |
| To work with the position of the cursor second line (only for differented cursor) |
|                                                                                   |

#### ShowCursor

```
void ShowCursor(long hPage, long mode)
```

Get or set a cursor position.

| hPage | A pointer to the page                    |
|-------|------------------------------------------|
| mode  | A mode of a cursor displaying. See table |

| Flag       | Value | Description                |
|------------|-------|----------------------------|
| TM_NONE    | 0     | Cursor off                 |
| TM_CURSOR  | 1     | Cursor over all lines      |
| TM_DBLCURS | 8     | Double cursor              |
| TM_SLCURS  | 9     | Cursor of the current line |

#### GetPageRect, SetPageRect

```
void GetPageRect(long hPage, long* left, long*
top, long* right, long* bottom)
void SetPageRect(long hPage, long left, long top,
long right, long bottom)
```

#### WinPOS. Programmer's Guide

Obtain and set the graph page layout dimensions.

| hPage  | Page pointer            |
|--------|-------------------------|
| left   | Page left coordinates   |
| top    | Page top coordinates    |
| rigth  | Page right coordinates  |
| bottom | Page bottom coordinates |

#### SetPageDim

```
void SetPageDim(long hPage, long mode, long width,
long height)
```

Set the graph positioning mode.

| hPage  | Page pointer                                                                              |
|--------|-------------------------------------------------------------------------------------------|
| mode   | Type of graph positioning. Possible positioning versions are provided in the Table below. |
| width  | Number of graphs in a page by width                                                       |
| height | Number of graphs in a page by height                                                      |

| Flag          | Value | Description                             |
|---------------|-------|-----------------------------------------|
| PAGE_DM_VERT  | 0     | Graphs positioned vertically            |
| PAGE_DM_HORZ  | 1     | Graphs positioned horizontally          |
| PAGE_DM_TABLE | 2     | Graphs positioned as width*height table |

#### GetXMinMax, SetXMinMax

void GetXMinMax(long hGR, double\* pmin, double\*
pmax)

void SetXMinMax(long hGr, double min, double max)

Get, set margins on the abscissa axis. Thus, it is possible to set or to get the visible range of the signal.

| hGr | Graph pointer                      |
|-----|------------------------------------|
| min | Minimum value or the pointer on it |
| max | Maximum value or the pointer on it |

#### SetYAxisMinMax, SetYAxisMinMax

```
void GetYAxisMinMax(long hAxis, double* pmin,
double* pmax)
```

```
void SetYAxisMinMax(long hAxis, double min, double
```

Get, set margins of the selected Y-axis.

| hAxis | Y- axis pointer                    |
|-------|------------------------------------|
| min   | Minimum value or the pointer on it |
| max   | Maximum value or the pointer on it |

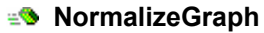

max)

```
void NormalizeGraph(long hGr)
```

Normalize the graph.

hGr Graph pointer

#### Invalidate

```
void invalidate(long hGraph)
```

Refresh the graph plotting field.

hGraph Graph pointer

#### ActiveGraphPage

long ActiveGraphPage()

Get the active graph page pointer.

det de la ctive graph page pointer

#### ActiveGraph

long ActiveGraph(long hPage)

Get the active graph pointer.

| e     | Active graph pointer |
|-------|----------------------|
| hPage | Graph page pointer   |

#### Folder2Graphs, Folder2GraphsRecursive

```
void Folder2Graphs(IDispatch* Node)
void Folder2GraphsRecursive(IDispatch* Node)
```

Place all signals of this folder or batch file on a new page. The second option avoids the embedded folders.

#### WinPOS. Programmer's Guide

Node The object supporting IWPNode interface

#### Locate

IDispatch\* Locate(long hGrItem)

Find a graph element in the tree over the sign

| e       | An object that supports the interface IWPNode    |
|---------|--------------------------------------------------|
| hGrItem | A pointer to a page of graphs, a graph or a line |

#### SetPageOpt

```
void SetPageOpt(long hPage, long opt, long mask)
```

Set parameters of the selected page.

| hPage | Pointer on the page                                                       |
|-------|---------------------------------------------------------------------------|
| opt   | Bit field showing a particular bit to be set or removed.                  |
|       | See table below.                                                          |
| mask  | A mask. Shows which bits of the field opt should change. See table below. |
|       |                                                                           |

| Flag           | Value | Description                     |
|----------------|-------|---------------------------------|
| PGOPT_SHOWNAME | 1     | The displaying of the page name |
| PGOPT_SINGLEX  | 2     | Flag one X-axis to the page     |
| PGOPT_SINGLEY  | 4     | Flag one Y-axis to the page     |
| PGOPT SINCCURS | 8     | Synchronizing cursors           |

#### SetGraphOpt

void SetGraphOpt(long hGraph, long opt, long mask)

Set the parameters of the selected graph.

| hGraph | Pointer on the graph                                     |
|--------|----------------------------------------------------------|
| opt    | Bit field showing a particular bit to be set or removed. |
|        | See table below.                                         |
| mask   | The mask showing the opt field bits to be changed. See   |
|        | table below.                                             |

| Flag           | Value | Description                                     |
|----------------|-------|-------------------------------------------------|
| GROPT_SHOWNAME | 1h    | Flag of the name drawing                        |
| GROPT_YINDENT  | 2h    | 10% indentation for the lines above and below   |
| GROPT_SUBGRID  | 4h    | Flag of the drawing of dotted lines on the grid |
| GROPT_GRIDLABS | 8h    | The lines values in the grid                    |
| GROPT_LINENUMS | 10h   | Show numbers of lines                           |
| GROPT_AUTONORM | 20h  | Automatically to normalize graph during an addition new lines |
|----------------|------|---------------------------------------------------------------|
| GROPT_POLAR    | 40h  | Polar coordinate                                              |
| GROPT_AXCOLUMN | 80h  | Flag of the placement Y axis one after another                |
| GROPT AXROW    | 100h | Flag of the placement Y axis one after another                |

## GetAxisOpt, SetAxisOpt

```
void GetAxisOpt(long hGraph, long hAxis, long*
opt, double *minR, double *maxR, BSTR *szname, BSTR
*szftempl, long *color)
```

```
void SetAxisOpt(long hGraph, long hAxis, long opt,
long mask, double minR, double maxR, BSTR szname, BSTR
szftempl, long color)
```

Get / set the parameters of the selected graph.

| hGraph    | Pointer on the graph (needed for the X-axis)                                                                                                    |
|-----------|----------------------------------------------------------------------------------------------------|
| hAxis     | Pointer to the axis (for the X-axis: 0)                                                                                                    |
| opt       | Bit field showing a particular bit to be set or removed.<br>See table below.                                                                           |
| mask      | The mask showing the opt field bits to be changed. It<br>also shows whether or not to change the name or tick<br>label number format. See table below. |
| minR,maxR | Displaying axis range (with the flag AXOPT_RANGE - full range, i.e. margins of a zoom)                                                                 |
| szname    | Axis name (usually taken the dimension)                                                                                                    |
| szftempl  | Tick label number format (described in the <i>User's guide</i> , part 5, <i>Graphs creating</i> , <i>Graphs settings</i> )                             |
| color     | Colour of the format RGB (white = FFFFFFh, black = 0h)                                                                                                 |
|           |                                                                                                    |

| Flag                      | Value | Description                                                   |
|---------------------------|-------|---------------------------------------------------------------|
| AXOPT_LOG                 | 1h    | Logarithmic scale                                             |
| AXOPT_FZERO               | 2h    | Add zeros to the end of the number ("1.500" instead of "1.5") |
| AXOPT_TIME                | 4h    | Add a time scale in the format "hh:mm:ss.msc"                 |
| AXOPT_COLOR*              | 8h    | Set manually the color of tick label numbers                  |
| AXOPT_RANGE <sup>*</sup>  | 10h   | Set a full range of axis                                      |
| AXOPT_NAME*               | 20h   | Set the name or the dimension of the axis                     |
| AXOPT FORMAT <sup>*</sup> | 40h   | Set tick label number format                                  |

\*- to be used in the mask field only

## SetLineOpt

void SetLineOpt(long hLine, long opt, long mask, long width, long color) Set parameters of the selected line.

| hLine | Line pointer                                             |
|-------|----------------------------------------------------------|
| opt   | Bit field showing a particular bit to be set or removed. |
|       | See the Table below.                                     |
| mask  | The mask showing the opt field bits to be changed. Also  |
|       | the mask shows if the line width or color has to be      |
|       | changed. See the Table below.                            |
| width | Line width                                               |
| color | RGB color (white = FFFFFFh, black = 0h)                  |

| Flag             | Value | Description                                       |
|------------------|-------|---------------------------------------------------|
| LNOPT_LINE2BASE  | 1h    | Add vertical lines from the value to 0            |
| LNOPT ONLYPOINTS | 2h    | Flag of points joining by lines                   |
| LNOPT_VISIBLE    | 4h    | Flag of a displaying / hiding of lines            |
| LNOPT_HIST       | 8h    | As histogram                                      |
| LNOPT_HISTTRANSP | 40h   | "Transparent" histogram                           |
| LNOPT_PARAM      | 80h   | In the form of Y (idx), with the actual values on |
|                  |       | the scale of the X-axis                           |
| LNOPT_INTERP     | 300h  | The order of the interpolation (2 bytes)          |
| LNOPT_COLOR*     | 10h   | Change the color line. See field color            |
| LNOPT WIDTH*     | 20h   | Change the line thickness. See field width        |

\*- to be used in the mask field only

## AddLabel

void AddLabel(long hLine, long mode, double x, double offsX, double offsY, BSTR text)

#### Add a label

| hLine  | Pointer to the line                                   |
|--------|-------------------------------------------------------|
| mode   | Label type. See table below                           |
| х      | The value of time to which the label is tied          |
| offsX, | The label position in the graph field, expressed as a |
| offsY  | percentage relative to the graph size                 |
| text   | The label text, if mode = LAB_TEXT                    |

| Flag       | Value | Description  |
|------------|-------|--------------|
| LAB_SINGLE | 0     | On one line  |
| LAB_MULTI  | 1     | On all lines |
| LAB_TEXT   | 2     | Text label   |

## AddComment

void AddComment(long hGr, BSTR text, double x, double y, double dx, double dy)

#### Add comment

| hGr    | Pointer to the graph                                                                                          |
|--------|----------------------------------------------------------------------------------------------------|
| text   | The text of the comment                                                                                       |
| х, у   | The position of the upper left corner of the comment,<br>expressed as a percentage relative to the graph size |
| dx, dy | Comment sizes, expressed as a percentage relative to the graph size                                           |

#### SaveSession, LoadSession

BOOL SaveSession(BSTR path) BOOL LoadSession(BSTR path)

Save a current session of a work and load an earlier saved session.

| e    | The result of the operation (TRUE - success) |
|------|----------------------------------------------|
| path | The path to the session files on the disk    |

## **IWPSignal**

Signal interface.

Properties

🔊 size

long size

Number of signal values (measurements).

## DeltaX

double DeltaX

Step on axis X for a signal with a uniform X-axis. DeltaX=0 for a signal with non-uniform axis.

## StartX

double StartX

Start X axis value for the signal with uniform abscissa axis. StartX contains the abscissa axis first element value of the signal with non-uniform signal.

#### SName

BSTR SName

Signal name.

## MameY

BSTR NameY

Measurement unites of signal values, line.

## MameX

BSTR NameX

Measurement unites of the abscissa axis, line.

#### Comment

BSTR Comment

Comment, additional extended text information on a given signal.

## Characteristic

long Characteristic

Signal characteristics which impacts the graph type. The possible values are provided in the Table.

| Characteristics | Value | Description                      |
|-----------------|-------|----------------------------------|
| SC_NORMAL       | 0     | Normal signal                    |
| SC_SPECTR       | 1     | Spectrum                         |
| SC_LOGSPEC      | 2     | Logarithmic spectrum             |
| SC_LOGX         | 4     | Logarithmic abscissa axis signal |
| SC_AMP          | 8     | Amplitude                        |
| SC_FASE         | 16    | Phase                            |
| SC_PARAM        | 32    | Parametrical signal              |

## MinY, MaxY

double MinY double MaxY

Minimum and maximum signal values. If MaxY< MinY, the minimum and maximum signal values are not yet calculated.

## MinX, MaxX

double MinX double MaxX

Minimum and maximum values of the signal abscissa axis. If the signal parameters change in time, MinX and MaxX are the start and end of the parameter registration, respectively. MinX and MaxX are read only accessible and van be modified by changing StartX and DeltaX or, at unequal interval, by SetX().

## 🚰 k0, k1

double k0 double k1

The coefficients of a calibration character, given as a linear function:  $y = k_1 \cdot (x - k_0)$ .

Methods

## Instance

long Instance()

Return the object pointer which provides the present interface. Instance is used to transfer the object as parameter.

d Object pointer

## IndexOf

```
long IndexOf(double x)
```

The value index (ordinal number) is returned corresponding to the given time, and if the exact value for this time is not - index of the nearest value.

| e | Number of a signal element from the range 0(size-1) |
|---|-----------------------------------------------------|
| х | The given value of time (abscissa axes)             |

## 🔹 GetY, GetX

double GetY(long index)
double GetX(long index)

Return the signal element value by ordinate or abscissa axis.

**E** Signal value by ordinate or abscissa axis

index Signal element number of the range 0..(size-1)

#### GetYX

double GetYX(double x, int pow)

The signal value is returned corresponding to the given time and if the exact value for this time is not – the interpolated value.

Pow determines the method of an interpolation.

| e   | Given value                                                                                                    |
|-----|----------------------------------------------------------------------------------------------------|
| х   | Given the time value времени (abscissa axes)                                                                                                    |
| pow | Type of an interpolation: 0 – absent (is taken the last value over time), 1 - linear interpolation, 2 - square polynomial, 3 - interpolation by cubic local splines |

## setY, SetX

void SetX(long index, double value)
void SetY(long index, double value)

Set the signal element number by ordinate or abscissa axis. SetX makes no sense for the signals with uniform X axis, and for such signals StartX and DeltaX properties shall be set.

| index | Signal element number of the range 0(size-1) |
|-------|----------------------------------------------|
| value | New value                                    |

## IWPUSML

Batch file interface (USML and MERA).

Properties

## FileName

BSTR FileName

Full file name.

## ParamCount

long ParamCount

Number of parameters of the batch file (USML or MERA).

## Mame, Test, Date

```
BSTR Name
BSTR Test
BSTR Date
```

Name of product, test and test data in "dd.mm.yy" format.

#### Methods

#### Instance

long Instance()

Return the object pointer which provides the present interface. Instance is used to transfer the object as parameter.

d Object pointer

Parameter

IDispatch\* Parameter(long index)

Return the signal from the batch file by number.

| t d   | The object supporting IWPSignal interface     |
|-------|-----------------------------------------------|
| index | Number of signal of the range 0(ParamCount-1) |

## FileSave

```
void FileSave()
```

Save file.

#### AddParameter

void AddParameter(IDispatch\* signal)

Add signal to USML or MERA file.

signal The object supporting IWPSignal interface

#### DeleteParameter

void DeleteParameter(long index)

Delete parameter with the specified number.

index Number of signal of the range 0..(ParamCount-1)

# **IWPOperator**

Calling interface of mathematical algorithms. According to the used terminology, *Operator* is a mathematical *Algorithm* jointly with *Parameters* of performance of this algorithm.

Properties

## Mame

BSTR Name

Short algorithm name.

## 🚰 Fullname

BSTR Fullname

Full algorithm name.

## 🚰 nSrc, nDst

long nSrc long nDst

Number of input and output parameters. For example, for the amplitude spectrum nSrc=1, nDst=1; and for the mutual correlation function nSrc=2, nDst=1.

#### Methods

#### Instance

long Instance()

Return the object pointer which provides the present interface. Instance is used to transfer the object as parameter.

健 Object pointer

## 🔩 Exec

long Exec(VARIANT src, VARIANT src2, VARIANT dst, VARIANT dst2)

Execute the algorithm. If the actual number of the input (output) signals of the algorithm is less than two, the unused parameters are ignored.

Error code. Zero, if successful.

| src  | First input signal   |
|------|----------------------|
| src2 | Second input signal  |
| dst  | First output signal  |
| dst2 | Second output signal |

## Error

long Error()

Get the last error code.

Error code. Zero, if no error.

## **MsgError**

BSTR MsgError()

Get the last error message.

Text description of the last error.

## getProperySet

BSTR getProperySet()

Get the algorithm option list.

Line of the algorithm option names, enlisted by comas.

setProperty

void setProperty(BSTR name, VARIANT value)

Set the selected algorithm property value.

| Name  | Property name      |
|-------|--------------------|
| Value | New property value |

## setProperty

VARIANT getProperty(BSTR name)

Read the selected algorithm property value.

| e    | Property value |
|------|----------------|
| Name | Property name  |

#### IoadProperties

void loadProperties(BSTR values)

Load the algorithm property set values.

| values | New values of the properties set. Format line «                |
|--------|----------------------------------------------------------------|
|        | name_property1 = value_property1 , name_property2 =            |
|        | value_property2, ».                                            |
|        | For example: " $kindFunc = 3$ , $numPoints = 1024$ , $nBlocks$ |
|        | = 1 ". The values of skipped properties are not assigned       |
|        | (default values are stored).                                   |

## setPropertyValues

BSTR getPropertyValues()

Read values of all algorithm properties.

Format line « name\_property1 = value\_property1 , name\_property2 = value\_property2 , ... » .

## setupDlg

```
long SetupDlg()
```

Call the dialog of the algorithm option setup and the source signals' selection.

Dialog execution output. The Table below contains the returned values.

| Result   | Value | Description                 |
|----------|-------|-----------------------------|
| IDOK     | 1     | Algorithm execution started |
| IDCANCEL | 2     | Operation canceling         |
| IDERROR  | -1    | Error open dialog           |

# IWPNode

WinPOS object tree node, the object «mount point».

Properties

#### Mame

BSTR Name

Name of node, object.

ChildCount

long ChildCount

Number of child elements of a given node. For example, the number of signals for the batch file node.

Methods

Instance

long Instance()

Return the object pointer which provides the present interface. Instance is used to transfer the object as parameter.

d Object pointer

🔹 Root

```
IDispatch* Root()
```

Pointer to the WinPOS object tree root node.

The object supporting IWPNode interface

## AbsolutePath, RelativePath

BSTR AbsolutePath() BSTR RelativePath(IDispatch\* baseNode)

Absolute or relative node path.

Line, node path.baseNodeThe node by which the relative path is calculated

#### Reference

```
IDispatch* Reference()
```

The reference object of a given node.

The reference object of a given node.

## IsDirectory

```
long IsDirectory()
```

Check if a given node is a folder or a batch file.

 $\blacksquare$  1 – folder, 0 - other.

## GetReferenceType

long GetReferenceType()

Type of object the given node is referring to.

Type of object. The possible types are given in the Table below.

| Туре      | Value | Description       |
|-----------|-------|-------------------|
| OT_FOLDER | 0     | Ordinary folder   |
| OT_PFILE  | 1     | USML or MERA file |
| OT_SIGNAL | 2     | Signal            |

## 🔹 Link

IDispatch\* Link(IDispatch\* Object, BSTR name, long
flag)

Place the object to the child node list of the given node.

| e      | The object supporting IWPNode interface                                                                                                    |
|--------|----------------------------------------------------------------------------------------------------|
| Object | The object to be placed to the tree                                                                                                    |
| name   | Object name                                                                                                    |
| flag   | If the node with such name already exists, at flag=1 new node name is modified («Name» is changed to «Name#1»), at flag=0 the old object is replaced. |

## 🗈 Unlink

void Unlink(BSTR objname)

Delete child node with the set name of the given node.

objname Line, node name to be deleted

## schild 🧐

long IsChild(IDispatch\* testNode)

Check if the node is a child of a given node.

 $\mathbf{E}$  Child - 1, otherwise – 0.

testNode The object supporting IWPNode interface

## GetNode

```
IDispatch* GetNode(BSTR path)
```

Get the child node by name.

| e    | The object supporting IWPNode interface |
|------|-----------------------------------------|
| path | Path to the child node                  |

## 🔹 At

```
IDispatch* At(long index)
```

Get the child node by number.

| <b>t</b> | The object supporting IWPNode interface |
|----------|-----------------------------------------|
| index    | Number, 0 (ChildCount-1)                |

# Part 4. Interfaces of plug-ins

Any connected module has to incarnate the interface IWPPlugin. See chapter "*Creating a plug-in step by step*" part 2. The interfaces IWPImport and IWPExport serve for the access to data files of irregular format.

| IWPPlugin | - the main interface of any plug-in |
|-----------|-------------------------------------|
| IWPImport | - the interface of the data import  |
| IWPExport | - the interface of the data export  |

Interfaces of plug-ins are dual. Returnable value (HRESULT) – an integer: 0 - a call successfully realized (S\_OK), otherwise – an error code.

## **IWPPlugin**

The main interface of a plug-in, taking commands and messages of WinPOS.

Methods

## Connect

```
HRESULT Connect(IDispatch* app, long* Value)
```

WinPOS calls this method during an upload, passing a pointer to the main application interface.

| app   | A pointer to the main application interface – IWinPOS |
|-------|-------------------------------------------------------|
| Value | A returnable value. Is not used.                      |

## Disconnect

HRESULT Disconnect(long\* Value)

To disconnect a plug-in.

Value A returnable value. Is not used.

## NotifyPlugin

```
HRESULT NotifyPlugin(long what, VARIANT* param,
long * Value)
```

A notification of WinPOS events.

| what  | An event code. For example, for a pressing of a button on the |
|-------|---------------------------------------------------------------|
|       | toolbar: superior word, HiWord(what) - the command code       |
|       | (see RegisterCommand), junior $-$ LoWord(what) $= 2$ .        |
| param | Additional data, depending on a message type                  |
| Value | A returnable value. Is not used.                              |

## **IWPImport**

A list of file formats maintained by the WinPos can be expanded. For the files reading realize the interface IWPImport and call the function RegisterImpExp() in the method Connect(), passed the pointer to this interface in the first parameter.

Methods

#### Open

```
HRESULT Open(BSTR path, long * Count, HRESULT * ErrorCode)
```

It is called at a pressing of the button **Open** in the window of a file select. In this method it is possible to count all file signals and to create a list to which WinPOS will appeal through GetSignal().

| path      | A name of the selected file                              |
|-----------|----------------------------------------------------------|
| Count     | A number of signals which are contained in the file.     |
| ErrorCode | A code error, $0 - if$ the file has been read correctly. |

#### Close

HRESULT Close()

To close a file. It is called upon termination of a reading of signals. Here it is possible to clear a list of opened signals

#### GetSignal

HRESULT GetSignal(long n, IDispatch \*\* Value)

WinPOS calls this method placing signals in the tree of signals.

| n / | A serial | numbe | er of th | e signal | in the file. |
|-----|----------|-------|----------|----------|--------------|
|-----|----------|-------|----------|----------|--------------|

Value An interface pointer IWPSignal of a next signal.

#### GetPreviewText

HRESULT GetPreviewText(BSTR path, BSTR \* Value)

A notification of WinPOS events.

path A name of the selected file.

Value A string, placed in the bottom of the window of the file opening. It may contain information about a quantity of signals and recording features.

## **IWPExport**

A list of file formats maintained by the WinPos can be expanded. For the files saving realize the interface IWPExport and call the function RegisterImpExp() in the method Connect(), passed the pointer to this interface in the second parameter.

Methods

#### AddSignal

HRESULT AddSignal(IDispatch\* sig)

By means of this method WinPOS transmits to the export plug-in the signals selected for a saving.

sig An interface pointer IWPSignal of a next signal.

#### save

HRESULT Save(BSTR path, HRESULT\* ErrorCode)

To disconnect of a plug-in

| path      | A name of a selected file                                 |
|-----------|-----------------------------------------------------------|
| ErrorCode | A code error, $0 - if$ the file has been saved correctly. |

# Part 5. The call of algorithms

The algorithms are available through the tree of WinPOS objects. That is, the algorithms can be accessed by name, choosing from the objects tree. The sequence of calls is such: to get an operator, to load the necessary settings, to carry out the operator. So the call of an autospectrum with current settings looks:

```
var oper : IWPOperator;
...
oper:= WINPOS.GetObject('/Operators/ Auto spectrum'') as
IWPOperator;
oper.Exec (signal, signal, refvar(dst), refvar(dst2));
```

Download the settings of the algorithm can either in turn by the method setProperty(), or simultaneously, by the method loadProperties(), see above the description of the interface IWPOperator. Values of the omitted parameters are not assigned (values by default are saved). So the same call of the autospectrum with specifying settings looks:

```
var oper : IWPOperator;
...
oper:= WINPOS.GetObject('/Operators/Auto spectrum') as
IWPOperator;
oper.loadProperties(' kindFunc = 3 , numPoints = 1024 , typeWindow
= 1 ');
oper.Exec(signal, signal, refvar(dst), refvar(dst2));
```

## Procedures of a simplified call of algorithms

A call most used algorithms is automated. In the file **POSBase.pas** for VBScript – in the **WinPOS.wps**) the procedures, designed in the style of calls " POS command mode", simplifying the call of algorithms, are realized. The example above can be rewritten as:

```
RunFFT (signal, dst, dst2, Opt, Err);
```

The names of the procedures are listed below together with a description of the algorithms settings. Designation Src, Src2, Dst, Dst2 are variables, pointing to objects with interface IWPSignal, Err – the error code (0, if no errors), Opt – the line of settings, where the parameters with the values listed through a comma: « name\_property1 = value1 , name\_property2 = value 2 , ... » . The example: "kindFunc = 3, numPoints = 1024, nBlocks = 1".

## Algorithms on basis of the Fast Fourier Transformation (FFT).

Algorithms, implementing FFT, have some common settings:

| type          | Type of function. See the Table below                                                                                                    |  |  |
|---------------|----------------------------------------------------------------------------------------------------|--|--|
| kindFunc      | Depending on the value of the field TYPE, may contain values from different sets of constants More details see the table below                           |  |  |
| method        | Calculation method: 0 – FFT, 1 - DFT                                                                                                    |  |  |
| numPoints     | Number of points of FFT calculations: 321048576                                                                                                    |  |  |
| nBlocks       | Number of averaging blocks: 1(signal length/numPoints)                                                                                                   |  |  |
| ofsNextBlock  | Block shift in respect to each other: 1, numPoints/4, numPoints/2, numPoints*3/4, numPoints                                                              |  |  |
| typeWindow    | Window function type (see the Table below)                                                                                                    |  |  |
| typeMagnitude | Type of values (see the Table below)                                                                                                    |  |  |
| isMO          | Centering: 1 – enabled, 0 – disabled                                                                                                    |  |  |
| isFill0       | Supplement by zeros: $1 -$ supplement, $0 -$ no                                                                                                    |  |  |
| fMaxVal       | Maximum values: 1 - Maximum, 0 - averaged                                                                                                    |  |  |
| fLog          | Llogarithm: $1 - \text{the result in dB}, 0 - \text{no}$                                                                                                 |  |  |
| log_kind      | $0 - 20*\log X$ , $1 - 10*\log X$                                                                                                    |  |  |
| log_fOpZn     | Use the reference value: $1 - use$ , $0 - no$                                                                                                    |  |  |
| log_OpZn      | Reference value                                                                                                    |  |  |
| fPrSpec       | To implement the transformation of the spectrum                                                                                                    |  |  |
| prs_kind      | A kind of a transformation: $0 - 1$ , $1 - 1/\omega$ , $2 - 1/\omega^2$ , $3 - 2\sqrt{2}/\omega^2$ , $4 - 1^*\omega$ , $5 - 1^*\omega^2$                 |  |  |
| prs_loFreq    | Lower frequency                                                                                                    |  |  |
| prs_s2n       | A relation signal / noise                                                                                                    |  |  |
| prs_fCorr     | To use the function-corrector                                                                                                    |  |  |
| prs_typeCorr  | A function type: 0 – custom (given in prs_strCorr), 1 – function A, 2 – function B, 3 – function C                                                       |  |  |
| prs_strCorr   | The function-corrector (Line of the type "x1 y1 x2 y2 x3 y3")                                                                                            |  |  |
| f3D           | Flag of the three-dimensional presentation of the results: 1 - result - a three-dimensional spectrum, 0 - no                                             |  |  |
| fSwapXZ       | Time along the axis X: 1 - along the axis X - the time, along the axis Z - frequency, 0 - along the axis X - frequency, along the axis Z - time (for 3D) |  |  |

| Values | of the | field | type |
|--------|--------|-------|------|
|--------|--------|-------|------|

| Constant   | Value | Description        |
|------------|-------|--------------------|
| AUTOSPECTR | 0     | Auto spectrum      |
| CROSS      | 20    | Cross spectrum     |
| COHEREN    | 30    | Coherence function |
| TRANS      | 40    | Transfer function  |

#### Values of the field typeWindow

| Constant    | Value | Description          |
|-------------|-------|----------------------|
| SINGLEWIN   | 1     | Rectangular function |
| TRIANGLEWIN | 2     | Triangle function    |
| HANNINGWIN  | 3     | Hanning function     |
| BLACKMANWIN | 4     | Blackman function    |
| FLATTOP     | 5     | Flat-Top             |

Values of the field typeMagnitude

| Constant | Value | Description              |
|----------|-------|--------------------------|
| MEAD     | 1     | Effective                |
| PEAK     | 2     | Amplitude values         |
| MAXPEAK  | 3     | Maximum amplitude values |

## Auto spectrum

Shortcut:

```
procedure RunFFT(const Src : OleVariant; var Dst, Dst2, Opt,
Err : OleVariant)
```

#### Settings:

type 0 (AUTOSPECTR)

kindFunc may take the following values.

| Constant | Value | Description                                  |
|----------|-------|----------------------------------------------|
| SPM      | 1     | Power density spectrum                       |
| SM       | 2     | Power spectrum                               |
| SPP      | 3     | Energy density spectrum                      |
| SMAG     | 4     | Amplitude spectrum                           |
| SRI      | 5     | Complex spectrum as real and imaginary parts |
| SMF      | 6     | Complex spectrum as module and phase         |

## **Octave spectrum**

Shortcut: no

Setting:

| type  | 0 (AUTOSPECTR)                                                     |
|-------|--------------------------------------------------------------------|
| fFlt  | Calculation method of the spectrum: 1 – band-pass filters, 0 – FFT |
| fQual | 1 - use filters of a high accuracy, 0 - simple                     |

kindFunc may take the following values:

WinPOS. Programmer's Guide

| Constant | Value | Description           |
|----------|-------|-----------------------|
| Oktav1   | 10    | Octave spectrum       |
| Oktav3   | 11    | third-octave spectrum |
| Oktav12  | 12    | 1/12- octave spectrum |
| Oktav24  | 13    | 1/24- octave spectrum |

## **Cross spectrum**

Shortcut:

```
procedure RunCrossFFT(const Src, Src2 : OleVariant; var Dst,
Dst2, Opt, Err : OleVariant)
```

#### Settings:

type 20 (CROSS)

kindFunc may take the following values.

| Constant | Value | Description                                |
|----------|-------|--------------------------------------------|
| CrSPM    | 21    | Power density spectrum                     |
| CrRI     | 22    | Cross spectrum as real and imaginary parts |
| CrMF     | 23    | Cross spectrum as module and phase         |

## **Complex spectrum**

Shortcut:

```
procedure RunComplexFFT(const Real, Imag : OleVariant; var
Dst, Dst2, Opt, Err : OleVariant)
```

Settings:

type 50 (COMPLEX), kindFunc is ignored

## **Coherence function. Non-coherence function**

#### Shortcut:

```
procedure RunCoher(const Src, Src2 : OleVariant; var Dst, Opt,
Err : OleVariant)
```

#### Settings:

type 30 (COHEREN) kindFunc may take the following values.

| Constant | Value | Description           |
|----------|-------|-----------------------|
| COHERF   | 31    | Coherence function    |
| СОР      | 32    | Coherent output power |

| S_N    | 33 | SNR                       |
|--------|----|---------------------------|
| NOTCOP | 34 | Non-coherent output power |
| NOTCHR | 35 | Non-coherence function    |

## **Transfer function**

Shortcut:

```
procedure RunFuncTransfer(const Src, Src2 : OleVariant; var
Dst, Dst2, Opt, Err : OleVariant)
```

Settings:

| type     | 40 (TRANS)                     |
|----------|--------------------------------|
| kindFunc | may take the following values. |

| Constant | Value | Description          |
|----------|-------|----------------------|
| H1       | 41    | H1 transfer function |
| H2       | 42    | H2 transfer function |

## Spectrum transformation

Shortcut: no

Settings:

| kind         | transformation type: 0 – 1, 1 – 1/ $\omega$ , 1 – 1/ $\omega$ , 2 – 1/ $\omega$ <sup>2</sup> , 3 – 2 $\sqrt{2}/\omega$ <sup>2</sup> , 4 – 1* $\omega$ , 5 – 1* $\omega$ <sup>2</sup> |
|--------------|----------------------------------------------------------------------------------------------------|
| loFreq       | Lower frequency                                                                                                    |
| signal2noise | ratio signal / noise                                                                                                    |
| useCorrector | Use a function-corrector                                                                                                    |
| strCorrector | Function-corrector (string type "x1 y1 x2 y2 x3 y3")                                                                                                    |
| typeCorr     | Function type: 0 – user (in strCorrector), 1 – function A, 2 – function B, 3 – function C                                                                                            |

# **Filtering algorithms**

## Infinite impulse response filtering (IIR)

#### Shortcut:

```
procedure RunIIRFiltering(const Src : OleVariant; var Dst,
Opt, Err : OleVariant)
```

#### Settings:

| іТуре   | Approximation type (see the Table below)              |
|---------|-------------------------------------------------------|
| iKind   | Filter type (see the Table below)                     |
| nOrder  | Number of 2 <sup>nd</sup> order sections (order): 120 |
| nRipple | Ripple (%) in the passband: 15                        |
| fsr     | Cutoff frequency (for LPF, HPF)                       |
| fn      | Low cutoff frequency (for BPF)                        |
| fv      | Top cutoff frequency (for BPF)                        |
| fs      | Sampling rate                                         |
| НО      | Filter coefficient                                    |

Values of the field iKind

| Constant | Value | Description            |
|----------|-------|------------------------|
| LowPass  | 1     | Low-Pass Filter (LPF)  |
| BandPass | 2     | Band-Pass Filter (BPF) |
| HighPass | 3     | High-Pass Filter (HPF) |

Values of the field iType

| Constant    | Value | Description        |
|-------------|-------|--------------------|
| Butterworth | 1     | Butterworth filter |
| Chebyshev   | 2     | Chebyshev filter   |
| Elliptic    | 3     | Elliptic filter    |

## Finite impulse response filtering (FIR)

#### Shortcut:

```
procedure RunFIRFiltering(const Src : OleVariant; var Dst,
Opt, Err : OleVariant)
```

## Settings:

| іТуре | Approximation type (with Fourier series). Ignored |
|-------|---------------------------------------------------|
| ·     |                                                   |

iKind Filter type (see the Table below)

| іТуреѠі | Window type (see the Table below)                 |
|---------|---------------------------------------------------|
| n       |                                                   |
| nOrder  | Number of coefficients (order), odd number: 11001 |
| fsr     | Cutoff frequency (for LPF, HPF)                   |
| fn      | Low cutoff frequency (for BPF, BEF)               |
| fv      | Top cutoff frequency (for BPF, BEF)               |
| fs      | Sampling rate                                     |

Values of the field iKind

| Constant | Value | Description                 |
|----------|-------|-----------------------------|
| LowPass  | 1     | Low-Pass Filter (LPF)       |
| BandPass | 2     | Band-Pass Filter (BPF)      |
| HighPass | 3     | High-Pass Filter (HPF)      |
| BandStop | 4     | Band-Eliminate Filter (BEF) |

Values of the field iTypeWin

| Constant   | Value | Description    |
|------------|-------|----------------|
| HANN       | 2     | Hann window    |
| HAMMINGWIN | 3     | Hamming window |

# **Median Filtering**

Shortcut: no

## Settings:

| Туре     | Filter type: 0 - discrete, 1 - analog       |
|----------|---------------------------------------------|
| nPoints  | Number of points                            |
| Level    | Threshold (only for analog filter)          |
| LevelLow | The lower level (for the discrete filter)   |
| LevelHi  | The upper level (for the discrete filter)   |
| bAuto    | Automatic detection of levels (for discr.). |

# **Operations on signals**

## Differentiation

#### Shortcut:

procedure RunDiff(const Src : OleVariant; var Dst, method, Err : OleVariant)

Settings: method method may take the following values.

| Constant     | Value | Description    |
|--------------|-------|----------------|
| THREE_POINTS | 3     | 3 point method |
| FIVE_POINTS  | 5     | 5 point method |

## Integration

#### Shortcut:

```
procedure RunIntegral(const Src : OleVariant; var Dst, method,
numpointsAverg, typeRezult, Err : OleVariant)
```

#### Settings:

| method            | The method of an integration. See table below.                                    |
|-------------------|-----------------------------------------------------------------------------------|
| typeRezult        | Centering, 1 - enabled, 0 - off                                                   |
| numpointsAverg    | Number of points averaged (only for RC)                                           |
| flagDelPerProcess | The suppression of the transition process: 1 - enabled, 0 - off. (Only for vibro) |
| npointsPerProcess | The length of the transition process (only for vibro)                             |
| fsr               | The cutoff frequency of filtration (only for vibro)                               |

| Constant    | Value | Description      |
|-------------|-------|------------------|
| AILER_INT   | 1     | Euler method     |
| HANNING_INT | 2     | Hanning method   |
| RC_INT      | 3     | RC-chain method  |
| VIBRO_INT   | 4     | Vibrointegration |

## Normalization

| Upper confine                                                                                                    |
|----------------------------------------------------------------------------------------------------|
| Lower confine                                                                                                    |
| The shift of signal values relative to 0: 1 - allow (changing statistical characteristics: MO, dispersion, etc., are changed) 0 - disable |
|                                                                                                    |

## Centering

Shortcut: no Settings: no

## **Arithmetic operation**

Shortcut: no

Settings:

| kind  | Type of the operation. Can take the values shown in the table. |
|-------|----------------------------------------------------------------|
| const | Constant (for operation with one signal)                       |

| Constant    | Value | Description                                        |
|-------------|-------|----------------------------------------------------|
| CONST_PLUS  | 0     | addition of the constant const                     |
| CONST_MINUS | 1     | subtraction of the constant const                  |
| CONST_MULTI | 2     | multiplication by the constant const               |
| CONST_DIV   | 3     | division into the constant const                   |
| BUF_PLUS    | 4     | addition of the two signal values                  |
| BUF_MINUS   | 5     | subtracting the value of second signal from the    |
|             |       | value of the first                                 |
| BUF_MULTI   | 6     | multiplication of the values of two signals        |
| BUF_DIV     | 7     | dividing the value of first signal on the value of |
|             |       | the second signal                                  |

## Taking the logarithm

Shortcut: no

## Settings:

| kind    | 20logX (0) или 10logX (1)                        |
|---------|--------------------------------------------------|
| useOpZn | Use the reference value (1), otherwise (0) - max |
| OpZn    | Reference value                                  |

## Resampling

Shortcut:

```
procedure RunResampling(const Src : OleVariant; var Dst :
OleVariant; Freq, Method, FltType : OleVariant; var Err : OleVariant)
```

#### Settings:

| freq  | New sampling frequency                   |
|-------|------------------------------------------|
| kind  | Types of interpolation. See table below. |
| type  | Type of filtering. See table below.      |
| srcdt | Save the initial data type               |

## WinPOS. Programmer's Guide

## Values kind

| Constant   | Value | Description                                |  |
|------------|-------|--------------------------------------------|--|
| NOINT      | 0     | No interpolation                           |  |
| LINEINT    | 1     | Linear interpolation                       |  |
| PARABINT   | 2     | Interpolation of a second order polynomial |  |
| SPLINE3INT | 3     | Cubic local splines                        |  |

Values type

| Constant | Value | Description            |  |
|----------|-------|------------------------|--|
| NOFLT    | 0     | No filtering           |  |
| IIRFLT   | 1     | Recursive filtering    |  |
| FIRFLT   | 2     | Nonrecursive filtering |  |

## **Hilbert transformation**

Shortcut: no

Settings:

| nPoints | The number of points on which the FFT is calculated: 32 1048576  |
|---------|------------------------------------------------------------------|
| nBlocks | Number of averaging servings: 1 (length of the signal / nPoints) |
| isMO    | Centering: 1 - On, 0 - off                                       |

## Envelope

# Shortcut: no Settings: kind Method: 0 - peak-detector, 1 - Hilbert transform coef Coefficient (K) for the method of peak-detector

If the method of the Hilbert transform is selected, apply the settings of the Hilbert transform are also applied for this algorithm (see above).

# Investigation of signals

## **Probabilistic characteristics**

Elements of the resulting signal (Dst) contain the values of the probability characteristics of the original signal.

| Constant | Displacement | Description             |  |
|----------|--------------|-------------------------|--|
| IDX_MO   | 0            | average of distribution |  |
| IDX_D    | 1            | dispersion              |  |
| IDX_SIG  | 2            | mean-square deflection. |  |
| IDX_A3   | 3            | Asymmetry               |  |
| IDX_A4   | 4            | Kurtosis                |  |
| IDX_MAG  | 5            | amplitude               |  |

Thus, to obtain, for example, the dispersion of the signal, should call the method Dst.GetY (1) after the execution of the algorithm.

Shortcut: no Settings: no

## **Probability density**

Shortcut:

```
procedure RunPRV(const Src : OleVariant; var Dst, npoints,
type, Err : OleVariant)
```

#### Settings:

| npoints | Number of calculation points                                           |
|---------|------------------------------------------------------------------------|
| type    | Method of calculation and representation of PDF (see the Table below). |

| Constant | Value | Description                         |  |
|----------|-------|-------------------------------------|--|
| PARZEN   | 1     | PDF, core estimation method         |  |
| HIST     | 2     | PDF, histogram calculation          |  |
| PARZNORM | 8     | Probability, core estimation method |  |
| HISTNORM | 4     | Probability, histogram calculation  |  |

## Auto correlation

#### Shortcut:

```
procedure RunAutoCorel(const Src : OleVariant; var Dst,
npoints, eps, Err : OleVariant)
```

#### Settings:

| npoints | Number of points for correlation function plotting |
|---------|----------------------------------------------------|
| type    | Return the statistic error value                   |

## **Cross correlation**

Shortcut:
procedure RunCrossCorel(const Src, Src2 : OleVariant; var Dst,
npoints, eps, Err : OleVariant)

#### Settings:

| npoints | Number of points for correlation function plotting |
|---------|----------------------------------------------------|
| type    | Return the statistic error value                   |

## **Parametric graph**

Shortcut: no

Settings:

type 0 - parametric graph 1 - polar, 2 - parameter for the signals at the same sampling (values are taken with the same indexes)

# Part 6. Embedded script editor

Borland Delphi is the best suitable tool for writing own effective processing algorithms, processing of huge data, creation of applications based on WinPOS but requiring additional customization or able to generate specialized reports. Borland C++ Builder, Microsoft Visual C++, Visual Basic or FoxPro can also be used.

However, Visual Basic Script is the most suitable tool for writing of small scripts for WinPOS operation or simple algorithms. VBScript is included into the Microsoft Windows package, requires no separate compiler, and WinPOS includes a convenient editing and debugging environment for scripts.

Script editor (Fig. 6.1) is opened by the menu Script  $\rightarrow$  Script editor...

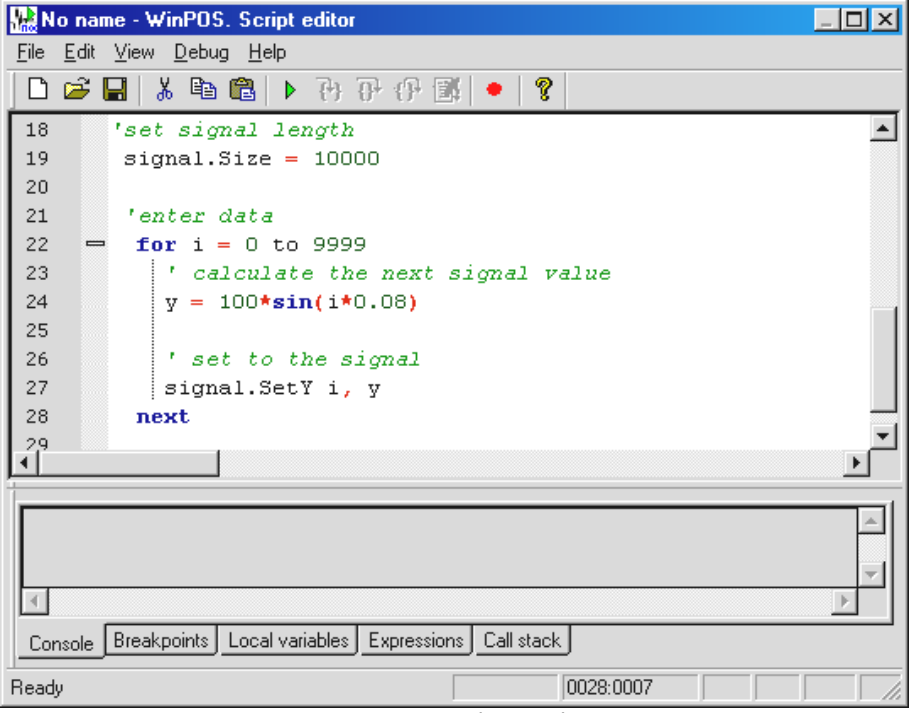

Fig. 6.1. Script editor window

The script editor is a text editor with syntax highlighting and a standard toolset accessible through menu, toolbars and hotkeys. The editor also provides all necessary tools for the debugging script execution: breakpoints and step execution, viewing of local variables and call stack, calculation of expressions.

The embedded script editor is distinguished by the following features:

- Debugging control buttons on the toolbar,
- Syntax highlighting,
- Brace matching control and indent control,
- Line numbering with breakpoints (on the left),
- Debugging panels (below the editing area).
- 🗸 Toolbar
- Status bar
   Debug windows

The menu **View** serves for enabling and disabling of the editor visual elements.

The syntax highlighting allows reduction of errors at the script text typing and helps the text perception:

Blue bold shows VBScript reserved words,

Blue - symbols,

Italic – line constants,

Green - comments, and

Identifiers are shown by conventional black font.

The pair brackets are shown by green background:

y = 100\*sin<mark>(</mark>i\*0.08<mark>)</mark>

The Tab symbol is marked by a vertical strip which allows better visibility of included cycles and conditions.

# **Editing mode**

The script editing mode commands are:

| Toolbar | Menu                                                                | Keyboard shortcut | Description                                  |
|---------|---------------------------------------------------------------------|-------------------|----------------------------------------------|
| Ľ       | File→ New script                                                    | Ctrl+Shift+N      | Clear window for a new script                |
| Ē       | $\mathbf{File} \rightarrow \mathbf{Open} \ \mathbf{script} \ \dots$ | Ctrl+Shift+O      | Open file to edit                            |
|         | $\mathbf{File} \rightarrow \mathbf{Save \ script}$                  | Ctrl+Shift+S      | Save edited file                             |
|         | File →Save script as                                                |                   | Save script with a new name                  |
|         | File →Quit                                                          | Alt+F4            | Close the editor window                      |
|         | Edit→Undo                                                           | Ctrl+Z            | Undo the last action                         |
| *       | Edit →Cut                                                           | Ctrl+X            | Cut the selected fragment to the buffer      |
|         | Edit →Copy                                                          | Ctrl+C            | Copy the selected fragment to the buffer     |
| Ê       | Edit →Paste                                                         | Shift+V           | Paste the buffer text at the cursor position |
|         | Edit →Select all                                                    | Shift+A           | Select all text                              |
|         | Edit →Find                                                          |                   | Find the line                                |
|         | Edit →Replace                                                       |                   | Find and replace the line                    |
|         | Edit $\rightarrow$ Go to line                                       |                   | Go to the line with the set number           |
| 8       | Help→Index                                                          | F1                | WinPOS object help.                          |

The dialog Go to line (Fig. 6.2, menu Edit $\rightarrow$ Go to line...) helps the navigation in a lengthy script. The line number is shown both on the left margin and on the status bar (cursor position, the line is the first digit in the pair "Illl:cccc").

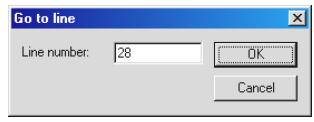

Fig. 6.2. Go to line

The dialog *Find* (Fig. 6.3, menu **Edit** $\rightarrow$ **Find...**) allows identification of all occurrences of the line set in the field

Find text, considering the case (Case sensitive) and the position in the surrounding text (Whole words and Regular expressions). The buttons Next and Back set the searching directions in respect to the current cursor positions.

| Find                                 | ×         |
|--------------------------------------|-----------|
| Find what:                           | Find next |
| Match case     Match whole word only | Find prev |
| Regular expression                   | Close     |

Fig. 6.3. Find dialog

| Replace               | ×           |
|-----------------------|-------------|
| Find what:            | Find next   |
| Replace with:         | Find prev   |
| 1024                  | Replace     |
| Match case            | Replace all |
| Match whole word only |             |
| Regular expression    |             |
| Replace in selection  | Close       |

Fig. 6.4. Find and replace dialog

The dialog *Find and replace* (Fig. 6.4, menu **Edit** $\rightarrow$ **replace...**) repeats the dialog *Finds* with additional option of replacement of the found line by the line specified in the field *Replace*. The button **Replace** makes one replacement, **Replace all** – automatically replaces all identified text. The flag **Replace in selection** allows limiting of the text modification area.

# **Debugging mode**

The commands of the script execution and debugging are:

| Toolbar     | Menu                                   | Keyboard shortcut  | Description                         |
|-------------|----------------------------------------|--------------------|-------------------------------------|
| •           | Debugging→Start/Continue<br>execution  | Ctrl+F10           | Switch to the script execution mode |
| ٠           | Debugging →Enable/Disable<br>point     | stop <sub>F9</sub> | Set breakpoint                      |
| <b>{+</b> } | Debugging →Step In                     | F11                | Step execution of procedures        |
| <b>0</b> ₽  | Debugging →Step Over                   | F10                | Step execution                      |
| {} <b>•</b> | Debugging →Step Out                    | Ctrl+F11           | Quit procedure                      |
| X           | Debugging $\rightarrow$ Stop debugging | Alt+F10            | Stop script execution               |
|             | Debugging →Restart                     |                    | Restart mode                        |

() In the debugging mode the script text cannot be edited.

The transfer to the debugging mode is made by the button  $\blacktriangleright$ . If the breakpoints ( $\bullet$ , breakpoints) are not set, and the restart option is not enabled (**Debugging** $\rightarrow$ **Restart**), the script will be completely executed.

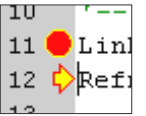

To set the breakpoint on the selected line press the button  $\bullet$  or <F9>. Breakpoint appears on the current line, and a read point will be made on the margin.

In order to continue the script execution the button  $\triangleright$  can be pressed again. The script execution can be continued by steps by the buttons  $\textcircled{0}^{+}$ ,  $\textcircled{1}^{+}$  and  $\textcircled{1}^{+}$ . The position of the line being the next for execution is marked by yellow arrow in the margin.

## **Debugging panels**

The debugging panels provide a full overview of the executed script status at each instance (allow tracking of the script execution, variable content modifications, etc.).

## Console

The debugging printing (functions DebugPrint() and DebugPrintLn()) is directed to the *Console* (Fig. 6.5).

| 16 DebugPrintLn "test"<br>17 Signal.Size = 10000           | <b>v</b> |
|------------------------------------------------------------|----------|
| test                                                       | A        |
| Console Breakpoints Local variables Expressions Call stack | ×        |

## Breakpoints

Setting of *breakpoints* (Fig. 6.6) shows the list of breakpoints with line numbers, status, and the counter of line passing. The breakpoint status (*active* or *blocked* – is

| Line                      |           | State                          | Pass count     |          |
|---------------------------|-----------|--------------------------------|----------------|----------|
| 16                        |           | Enabled                        | 1              |          |
| 43                        |           | Enabled                        | 0              |          |
|                           |           |                                |                |          |
|                           |           |                                |                |          |
|                           |           |                                |                |          |
| Console                   | Breakpoin | <sub>its</sub> Local variables | Expressions Ca | ll stack |
| Fig. 6.6. Breakpoints tab |           |                                |                |          |

marked by grey) can be modified by the context menu, the breakpoint can be removed by <F9> and by the context menu.

## Local variables

The values and types of *local variables* can be viewed at the bookmark of the same name (Fig. 6.7).

Double mouse click at the variable line opens the dialog 6.8 where the variable value can be viewed and modified (the field *Value*, the button **Refresh**).

| Тип                                                        | Значение                                                    | Описание                                                                                                    |
|------------------------------------------------------------|-------------------------------------------------------------|----------------------------------------------------------------------------------------------------|
| Object                                                     | {}                                                          |                                                                                                    |
| Integer                                                    | 17                                                          |                                                                                                    |
| Double                                                     | 97.7864602435                                               |                                                                                                    |
|                                                            |                                                             |                                                                                                    |
|                                                            |                                                             |                                                                                                    |
| Console Breakpoints Local variables Expressions Call stack |                                                             |                                                                                                    |
|                                                            | Тип<br>Object<br>Integer<br>Double<br>akpoints Local varial | Тип Значение<br>Object {}<br>Integer 17<br>Double 97.7864602435<br>akpoints Local variables Expressions Call |

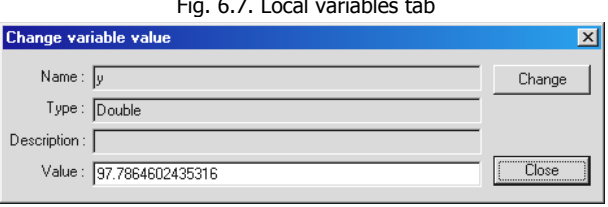

Рис. 6.8. Change variable value dialog

Fig. 6.5. Console

| Выраже     | ние 3       | Значение        |             |            |  |
|------------|-------------|-----------------|-------------|------------|--|
| 100*sin(i* | °0.8) 8     | 5.9161814856497 | ,           |            |  |
| signal.Siz | ze 1        | 0000            |             |            |  |
|            |             |                 |             |            |  |
|            |             |                 |             |            |  |
| •          |             |                 |             |            |  |
| Console    | Breakpoints | Local variables | Expressions | Call stack |  |

Fig. 6.9. Setting expression calculations tab

| Add/edit expression | X      |
|---------------------|--------|
| Expression:         |        |
| 100*sin(i*0.8)      |        |
|                     | Cancel |
|                     |        |

Fig. 6.10. Expression addition dialog

## Expressions

Bookmark of *expression* (Fig. 6.9) enables calculation of any expression written by VBScript syntax.

New expression can be added, deleted or modified by context menu containing the expression editing dialog (Fig. 6.10).

The selected script line

can be copied to the bookmark *Expressions* via the editor context menu.

| Context                   | Function name                              |  |
|---------------------------|--------------------------------------------|--|
| 0x0AD3AAA4                | SubResult                                  |  |
| 0x0AD3B194                | Calculate                                  |  |
| 0x0AD3B884                | main                                       |  |
|                           |                                            |  |
| 4                         | ► I                                        |  |
| Console Breakpoi          | nts Local variables Expressions Call stack |  |
| Fig. 6.11. Call stack tab |                                            |  |

Call stack

The last bookmark, *Call stack* (Fig. 6.11), is an aid for the script debugging. This bookmark including a large number of procedures is irreplaceable for writing a

code with recursive calls. The current procedure stands at the top of the stack.
## **Appendix. Samples**

When installed **WinPOS** creates the subdirectory Samples in its operation catalog containing the samples of script implementation by VBScript and the samples of creation of applications and plug-ins by Delphi.

| Samples $\setminus$ |                                        |
|---------------------|----------------------------------------|
| VBS                 | - Sample scripts (Visual Basic Script) |
| Delphi              | - Sample scripts (Delphi)              |
| DelphiPlugIn        | - Sample of plug-in (Delphi)           |
| DelphiCommon        | - Service modules (Delphi)             |
|                     |                                        |

The catalogs VBS and Delphi contain six program samples each.

| Sample<br>number | Description                                                                                                    | Employed options                                                                                                    |
|------------------|----------------------------------------------------------------------------------------------------|----------------------------------------------------------------------------------------------------|
| 1                | Signal generator. The signal is<br>created and filled by the values<br>calculated by the function.                                                                                                    | <ul> <li>✓ Signal creation</li> <li>✓ Adding signal to the WinPOS tree</li> <li>✓ Access to signal values</li> </ul>                                              |
| 2                | Graph representation of the<br>signal. The signal is created<br>and filled, and the generated<br>signal is placed to the graph.                                                                           | <ul> <li>✓ Create signal with unequal X axis</li> <li>✓ Access the WinPOS graph subsystem</li> <li>✓ Signal plotting</li> </ul>                                   |
| 3                | Loading of arbitrary USML<br>file, signal processing<br>(AutoSpectrum).                                                                                                    | <ul> <li>✓ Load batch file</li> <li>✓ Call RunFFT() procedure</li> </ul>                                                                                          |
| 4                | Calling of the file selection<br>dialog, load of binary data file,<br>signal processing (call of<br>WinPOS algorithm by name,<br>setting of options), printing.                                           | <ul> <li>✓ Operate the file opening dialog</li> <li>✓ Load binary file</li> <li>✓ Execute the operator by Exec()</li> <li>✓ Call PrintPreview() method</li> </ul> |
| 5                | Loading of USML file,<br>calculation of AutoSpectrum.<br>Additional processing of the<br>result: find three frequencies<br>with the maximum amplitude<br>values in the spectrum and<br>print these values | <ul> <li>Additional processing of the WinPOS algorithm execution results</li> <li>Create page with two plots (source signal and resulting signal)</li> </ul>      |
| 6                | Loading of USML file, signal processing: resampling,                                                                                                    | <ul> <li>✓ Sequential execution of the algorithm chain</li> </ul>                                                                                                 |

|  | filtering, autospectrum. | ✓ Re | presentation of several parameters |
|--|--------------------------|------|------------------------------------|
|  |                          | by   | one graph                          |

For the sake of the user's convenience, Delphi samples are represented by separate files enabled by the directive «\$I». Each file contains the procedure body only. For compiling of the files as separate units, these files have to be completed by a standard outline: unit, interface, implementation...

The catalog DelphiPlugIn contains a sample of plug-in which adds the button enabling one of Delphi samples to the WinPOS toolbar.

The catalog DelphiCommon contains TLB file with description of **WinPOS** interfaces (WinPOS\_ole\_TLB.pas) and the file PosBase.pas with simplified access procedures for **WinPOS** algorithms and constant values descriptions.

A program sample of test signal generation program, spectrum calculation and graph representation is given below.

```
// Sample 1.
// Signal generation, algorithm call, graph plotting.
program Sample1;
115es
 Forms,
 Winpos ole TLB in '.../DelphiCommon/Winpos ole TLB.pas',
  PosBase in '../DelphiCommon/PosBase.pas';
var signal: IWPSignal;
    v : Double;
   dst1, dst2, OptFFT, Err : OleVariant;
   api : IWPGraphs;
    i, hPage, hGraph, hGraphFFT, hAxis, hAxisFFT : Integer;
begin
 Application.Initialize;
 with WINPOS do
 begin
  // 1) create signal
  signal:= CreateSignal() as IWPSignal;
```

```
if Assigned(signal) then // if the signal is created
   begin
      // place signal to the tree
      Link('/Signals/generator', 'sinus', signal as IDispatch);
      Refresh();
      signal.size:= 10000; // set signal length
      for i:= 0 to 9999 do // enter data
      begin
       y:= (100)*sin(i*0.08); // calculate the next signal
       signal.SetY(i, y); // set to the signal
      end:
      // 2) apply the "Autospectrum" operator to the signal
      RunFFT (signal, dst1, dst2, OptFFT, Err);
      // place the result to the WinPOS tree
      Link('/Signals/Result', 'spectrum', dst1);
      // 3) represent the source and result signals
      // obtain access to the WinPOS graph subsystem
      api:= GraphAPI as IWPGraphs;
      // create new page for graphs
      hPage:= api.CreatePage;
      // the page is always created with plotting area
      hGraph:= api.GetGraph(hPage,0);
      // create additional graph for the spectrum
      hGraphFFT:= api.CreateGraph(hPage);
      // obtain Y axis
      hAxis:= api.GetYAxis(hGraph,0);
      // create a new line in the graph
      api.CreateLine(hGraph, hAxis, signal.Instance);
      // obtain Y axis in the second graph
      hAxisFFT:= api.GetYAxis(hGraphFFT,0);
      // create a new line in the spectrum graph
      api.CreateLine(hGraphFFT, hAxisFFT, dst1.Instance);
      // normalize graphs
      api.NormalizeGraph(hGraph);
      api.NormalizeGraph(hGraphFFT);
      Refresh;
    end;
  end; // with
end.
```

## WinPOS. Programmer's Guide

The following sample is a program generating a non-standard variant of express report. In the cycle USML or MERA file which parameters are displayed on the pages of 3x3 graph is processed, new scale is established on Y axis allowing estimation of the initial parameter levels of the set file.

```
// Sample 2.
// Express report generation program
program Express;
uses
 Forms,
 Winpos ole TLB in '../DelphiCommon/Winpos ole TLB.pas',
  PosBase in '../DelphiCommon/PosBase.pas';
var FileName : string;
   signal : IWPSignal;
   usml : IWPUSML;
api : IWPGraphs;
   hPage, hGraph, hAxis, hLine : Integer;
    i, j, nGr, nPg : Integer;
   range, min, max : Double;
const nVer : Integer = 3;
const nHor : Integer = 3;
begin
 Application.Initialize;
  // WINPOS is defined and initialized in the POSBase.pas module
  with WINPOS do
 begin
    // open USML by standard WinPOS dialog
    FileName:= USMLDialog();
    if fileName<>'' then // if file is selected
    begin
      // obtain access to Winpos graph subsystem
      api:= GraphAPI as IWPGraphs;
      usml:= LoadUsml(fileName) as IWPUSML; //load USML
      // we get to new page creation (see below)
      nGr:= nHor*nVer;
      nPq := 0;
      for i:=0 to usml.ParamCount-1 do
      begin
       // now we can take a signal by its number in the file
        signal:= usml.Parameter(i) as IWPSignal;
       if (nGr = nHor*nVer) then
       begin
```

```
// create a new page for graphs
        hPage:= api.CreatePage;
        // set 3x3
        api.SetPageDim(hPage, PAGE DM TABLE, nVer, nHor);
        for j:=2 to nHor*nVer do
         api.CreateGraph(hPage);
        Inc(nPq);
        nGr := 0;
      end;
     hGraph:= api.GetGraph(hPage, nGr);
     // obtain Y axis
     hAxis:= api.GetYAxis(hGraph,0);
     // create a new line in graph
     api.CreateLine(hGraph, hAxis, signal.Instance);
     // normalize graph
     api.NormalizeGraph(hGraph);
     range:= signal.MaxY - signal.MinY;
     max:= signal.MaxY + range*10;
     min:= signal.MinY - range*10;
     api.SetYAxisMinMax(hAxis, min, max);
     Inc(nGr);
   end;
  end;
 Refresh;
end;
```

end.

## Index of methods

| IWinPOS               | 18 |
|-----------------------|----|
| AddTextInLog          | 22 |
| CloseFile             | 27 |
| CreateMenuItem        | 24 |
| CreateSignal          | 19 |
| CreateSignalXY        | 19 |
| CreatetoolbarButton   | 23 |
| CreateToolbarN        | 23 |
| DebugPrint            | 29 |
| DebugPrintLn          | 29 |
| DoEvents              | 22 |
| FileOpen              | 26 |
| GetInterval           | 20 |
| GetNode               | 21 |
| GetObject             | 21 |
| GetOversampled        | 20 |
| GraphAPI              | 20 |
| Link                  | 21 |
| LoadSignal            | 18 |
| LoadUSML              | 18 |
| MainWnd               | 22 |
| OpenFile              | 27 |
| Print                 | 26 |
| PrintPreview          | 26 |
| ProgressFinish        | 25 |
| ProgressStart         | 25 |
| ProgressStep          | 25 |
| ReadByte              | 28 |
| ReadDouble            | 28 |
| ReadLong              | 28 |
| ReadWord              | 28 |
| Refresh               | 22 |
| RegisterCommand       | 22 |
| RegisterImpExp        | 24 |
| Savelmage             | 25 |
| SaveSignal            | 19 |
| SaveUSML              | 18 |
| SeekFile              | 27 |
| SelectedGraph         | 18 |
| SelectedSignal        | 18 |
| ShowToolbar           | 23 |
| ToolbarSetButtonStyle | 23 |
| Unlink                | 21 |
| USMLDialog            | 21 |

| WriteByte              | 28 |
|------------------------|----|
| WriteDouble            | 28 |
| WriteLong              | 28 |
| WriteWord              | 28 |
| IWPExport              | 53 |
| AddSignal              | 53 |
| Save                   | 53 |
| IWPGraphs              | 29 |
| ActiveGraph            | 35 |
| ActiveGraphPage        | 35 |
| AddComment             | 38 |
| AddLabel               | 38 |
| CreateGraph            | 30 |
| CreateLine             | 31 |
| CreatePage             | 30 |
| CreateYAxis            | 30 |
| DestroyGraph           | 30 |
| DestroyLine            | 31 |
| DestroyPage            | 30 |
| DestroyYAxis           | 30 |
| Folder2Graphs          | 35 |
| Folder2GraphsRecursive | 35 |
| GetAxisOpt             | 37 |
| GetGraph               | 32 |
| GetGraphCount          | 31 |
| GetLine                | 32 |
| GetLineCount           | 32 |
| GetPage                | 32 |
| GetPageCount           | 31 |
| GetPageRect            | 33 |
| GetSignal              | 33 |
| GetXCursorPos          | 33 |
| GetXMinMax             | 34 |
| GetYAxis               | 32 |
| GetYAxisCount          | 31 |
| GetYAxisMinMax         | 34 |
|                        | 35 |
| LoadSession            | 39 |
| Locate                 | 36 |
| NormalizeGraph         | 35 |
| SaveSession            | 39 |
|                        | 31 |
|                        | 36 |
| SeiLineOpt             | 31 |

| SetPageDim        | 3       | 34  |
|-------------------|---------|-----|
| SetPageOpt        | 3       | 36  |
| SetPageRect       | 3       | 33  |
| SetXCursorPos     | 3       | 33  |
| SetXMinMax        | 3       | 34  |
| SetYAxisMinMax    | 1       | 34  |
| ShowCursor        | :       | 3.3 |
| IWPImport         |         | 52  |
| Close             |         | 52  |
| GotProviewText    |         | 52  |
|                   |         | 50  |
| Open              | i       | 52  |
|                   |         |     |
|                   | 4       | 40  |
| AbsolutePath      |         | 47  |
| At                | 4       | 49  |
| ChildCount        | 4       | 47  |
| GetNode           | ····· 4 | 49  |
| GetReferenceType  | 4       | 48  |
| Instance          | 4       | 47  |
| IsChild           | 4       | 48  |
| IsDirectory       |         | 47  |
| Link              |         | 48  |
| Name              |         | 46  |
| Reference         |         | 47  |
| ReletivePath      |         | 47  |
| Root              | ۷       | 17  |
| Unlink            |         | 18  |
|                   |         | 14  |
| Error             |         | 15  |
| Enol              |         | +5  |
|                   | 44, 3   | 11  |
| Fullivame         | 4       | 44  |
| getProperty       | 4       | 45  |
| getPropertySet    | 4       | 45  |
| getPropertyValues | ····· 4 | 46  |
| Instance          | 4       | 44  |
| loadProperties    | ····· 4 | 46  |
| MsgError          | 4       | 45  |
| Name              | 4       | 44  |
| nDst              | 4       | 44  |
| nSrc              | 4       | 44  |
| setProperty       |         | 45  |
| SetupDlg          |         | 46  |
| IWPPlugin         | E       | 51  |
| Connect           |         | 51  |
| Disconnect        |         | 51  |
| NotifyPlugin      |         | 51  |
|                   | ••••••  |     |

| IWPSignal       | 39 |
|-----------------|----|
| Characteristic  | 40 |
| Comment         | 40 |
| DeltaX          | 39 |
| GetX            | 41 |
| GetY            | 41 |
| GetYX           | 42 |
| IndexOf         | 41 |
| Instance        | 41 |
| k0              | 41 |
| k1              | 41 |
| MaxX            | 40 |
| MaxY            | 40 |
| MinX            | 40 |
| MinY            | 40 |
| NameX           | 40 |
| NameY           | 40 |
| SetX            | 42 |
| SetY            | 42 |
| size            | 39 |
| SName           | 40 |
| StartX          | 39 |
| IWPUSML         | 42 |
| AddParameter    | 43 |
| Date            | 43 |
| DeleteParameter | 43 |
| FileName        | 42 |
| FileSave        | 43 |
| Instance        | 43 |
| Name            | 43 |
| ParamCount      | 42 |
| Parameter       | 43 |
| Test            | 43 |
| RunAutoCorel    | 65 |
| RunCoher        | 58 |
| RunComplexFFT   | 58 |
| RunCrossCorel   | 66 |
| RunCrossFFT     | 58 |
| RunDiff         | 62 |
| RunFFT          | 57 |
| RunFIRFiltering | 60 |
| RunFuncTransfer | 59 |
| RunIIRFiltering | 60 |
| RunIntegral     | 62 |
| RunPRV          | 65 |
| RunResampling   | 63 |
|                 |    |